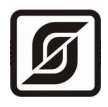

# Программное обеспечение SCADA-системы LanMon

# **CEPBEP LANMON**

РУКОВОДСТВО АДМИНИСТРАТОРА

Версия 4.13

© МНПП «САТУРН» 2015 г. тел. (499) 152-99-66, <u>www.mnppsaturn.ru</u>, <u>lanmon@mnppsaturn.ru</u>

# Содержание

| 1. Общие сведения                                                                               |    |
|-------------------------------------------------------------------------------------------------|----|
| 2. <u>Порядок работы сервера LanMon</u>                                                         | 5  |
| 3. Варианты исполнения.                                                                         | 6  |
| 4. Варианты поставки                                                                            | 7  |
| 5. Установка                                                                                    | 7  |
| 6. <u>Запуск сервера LanMon</u>                                                                 | 9  |
| 7. <u>Порядок настройки сервера LanMon</u>                                                      |    |
| 8. <u>Главное окно сервера LanMon</u>                                                           | 11 |
| 9. <u>Лицензирование сервера LanMon</u>                                                         |    |
| 10. <u>Учетные записи сервера LanMon</u>                                                        |    |
| 11. <u>Фильтры каналов сервера LanMon</u>                                                       |    |
| 12. Драйверы                                                                                    |    |
| 13. Каскадирование                                                                              |    |
| 14. Протокол работы сервера                                                                     |    |
| 15. <u>Каналы тип 1</u>                                                                         |    |
| 16. <u>Каналы тип 2</u>                                                                         |    |
| 17. Настройки сервера                                                                           | 40 |
| 18. Удаленная настройка сервера                                                                 | 49 |
| 19. Редактор программы                                                                          | 51 |
| 20. Приложения                                                                                  |    |
| <u>1. Типы данных значений в каналах тип 2 и атрибутах</u>                                      |    |
| <u>2.Качество канала тип 1 / тип 2 (Quality)</u>                                                |    |
| <u>3. Стандартные атриоуты каналов тип 2</u>                                                    |    |
| <u>4.перечень значений атриоута 5 т SM (5005)</u><br>5 Перенець значений атрибута Device (5007) |    |
| <u>5.перечень значений атрибута Device (5007)</u>                                               |    |
| 7 Типы данных значения канадов тип 1 (DTYPE)                                                    |    |
| 8. Перенос сервера LanMon на другой компьютер                                                   |    |
|                                                                                                 |    |

Настоящее руководство оператора предназначено для ознакомления с правилами установки, настройки и эксплуатации программы «Сервер LanMon». Руководство предназначено для системных администраторов, имеющих опыт работы в среде операционной системы Windows.

# 1.Общие сведения

**SCADA - система LanMon** (SCADA - *Supervisory Control And Data Acquisition, диспетчерское управление и сбор данных*) — программное обеспечение автоматизированной системы диспетчерского контроля, сбора информации и управления в реальном масштабе времени процессами на удаленных распределенных объектах в различных областях промышленности, энергосбережения, охраны правопорядка, защиты населения и территорий от чрезвычайных ситуаций, обеспечения пожарной безопасности, жилищно-коммунального хозяйства. SCADA-система LanMon является универсальным средством разработки интерфейса оператора.

SCADA-система LanMon решает ряд задач:

- обмен данными с объектовыми контроллерами в реальном времени через драйверы;
- отображение информации на экране монитора автоматизированного рабочего места (APM) оператора в удобной и понятной для человека форме;
- ведение базы данных с историей изменения контролируемой информации;
- аварийная сигнализация и управление тревожными сообщениями;
- подготовка отчетов о ходе контролируемого процесса;
- сетевое взаимодействие между компонентами системы;
- обеспечение связи с внешними SCADA системами по технологии OPC Data Access 2.0 Client и Server;

Система LanMon включает в себя следующие компоненты:

| APM LanMon     | <ul> <li>- функционально специализированные автоматизированные рабочие места (APM) операторов с наглядным графическим предоставлением информации о ходе процесса и управлением определенным функционалом процесса, формированием тревожных сообщений (алармов), графиков, отчетов, средствами разработки и библиотеки объектов, при помощи которых пользователи могут создавать собственные графические интерфейсы под свои нужды. Получает информацию от сервера LanMon.</li> </ul> |
|----------------|----------------------------------------------------------------------------------------------------|
| Сервер LanMon  | - сервер каналов реального времени, взаимодействующий с клиентами и опросчиками по протоколу на базе TCP/IP. Используется для организации сетевой (многопользовательской) информационной системы с несколькими APM операторов и (или) контроллерами.                                                                                                    |
|                | Содержит встроенный клиент OPC Data Access 2.0 Он получает данные от стороннего OPC сервера и регистрирует их на сервере LanMon в режиме реального времени. Используется для интеграции системы LanMon с другими SCADA-системами (сервер LanMon получает данные).                                                                                                    |
| Драйвер LanMon | - специализированная DLL библиотека для взаимодействия сервера LanMon с оборудованием. Драйвер работает под управлением сервера LanMon. Драйвер регистрирует новые каналы от каких-либо источников информации (контроллеров). Основные драйверы:                                                                                                    |

bkd.dll – для систем охранной, пожарной сигнализации и диспетчерского

управления на базе контроллеров семейства БКД-ТП/RS/Е/ПК;

oproslib.dll – для различных систем автоматизации на базе контроллеров БКД-М/МЕ/ПК, а также для подключения контроллеров и приборов сторонних производителей (например, теплосчетчиков и электросчетчиков).

Драйверы для контроллеров производства МНПП Сатурн поставляется бесплатно.

- Сервер ОРС
   отдельная программа. Служит для передачи значений каналов системы LanMon в стороннюю скада-систему по протоколу ОРС DA 2.0. Подключается к серверу LanMon на отдельную учетную запись, получает от него определенную группу каналов и преобразует их в тэги ОРС. Клиенты, поддерживающие протокол ОРС DA 2.0, подключаются к этой программе для получения тэгов в режиме реального времени. Используется для интеграции LanMon с другими скада-системами с поддержкой ОРС DA.
- PostgreSQL
   система управления базами данных (СУБД), предназначена для ведения базы изменений каналов системы LanMon. Источником данных СУБД является сервер LanMon, записывающий все изменения каналов в реальном времени. СУБД используется также для хранения данных АРМ LanMon.

Система LanMon использует следующие основные понятия:

- Канал виртуальная переменная в системе LanMon. Имеет уникальный адрес, метку времени, качество, значение и ряд дополнительных атрибутов. Обычно канал несет информацию о показаниях реального датчика. Качество канала несет информацию об исправности датчика, контроллера, к которому этот датчик подключен и канала связи с ним. В сетевых системах с одном сервером LanMon и несколькими APM LanMon все работают с единым списком каналов. Изменение значения канала драйвером оборудования мгновенно передается на сервер, а затем и на все APM в сети. Поддерживаются каналы тип 1 (устаревшая технология) и тип 2 (новая технология). Ключевыми отличиями каналов тип 2 от каналов тип 1 являются: текстовый адрес, наличие дополнительных атрибутов, автоматическое создание и признак активности. Канал похож по смыслу на тэг OPC (технология Ole For Process Control широко использовались только каналы тип 1, в версии 4 и старше поддерживаются каналы как тип 1 так и тип 2. Общей тенденцией развития SCADA-системы LanMon является переход на каналы тип 2.
- Адрес канала. Уникальный идентификатор канала. Назначается один раз при создании канала и в дальнейшем никогда не меняется. Для каналов тип 1 – 4 числа. Каждое число адресует соответствующий уровень дерева каналов. Допускаются значения чисел адреса в диапазоне 1... 65535. Для каналов тип 2 – текстовая строка. Формируется драйвером оборудования автоматически. При формировании адреса канала тип 2, как правило, используется уникальный серийный номер контроллера.
- Качество канала определяет исправность датчика, контроллера и канала связи с ними. Значение канала достоверно, только если качество «ОК» (значение 0). Расшифровка приведена в «Приложение 3: Качество канала».
- Значение канала значение определенного типа, которое несет канал. Тип данных значения канала тип 1 задается полем TChannel::DTYPE, канала тип 2 полем TChannel2::Type. Значение достоверно только если качество канала «OK».

- Метка времени канала дата и время последнего изменения качества и/или значения канала. В системе LanMon регистрируются только изменения качества/значения каналов. Если качество/значение канала остается прежним, то метка времени не меняется.
- Источник значения канала идентификатор учетной записи сервера LanMon (от 1 до 1000) или драйвера (от -1 до -1000), который сформировал данное изменение качества/значения канала.
- Клиент LanMon внешняя программа, установившая подключение к серверу LanMon по протоколу на базе TCP/IP и постоянно получающая от сервера изменения определенной группы каналов в реальном времени. Обычно это APM LanMon.
- Опросчик LanMon внешняя программа или контроллер, подключенные к серверу LanMon по протоколу на базе TCP/IP и записывающая состояние определенной группы каналов на сервер по мере их изменения. В качестве опросчика может выступать контроллер (например, контроллер БКД-ПК производства «МНПП Сатурн»).

#### Назначение сервера LanMon

Сервер LanMon предназначен для построения сетевых информационных систем с несколькими рабочими местами оператора и/или несколькими контроллерами.

Сервер LanMon выполняет следующие задачи:

- обеспечение информационного взаимодействия всех программ комплекса LanMon в компьютерной сети по протоколу на базе TCP/IP;
- создание системы LanMon с несколькими APM операторов и (или) опросчиками;
- получение данных каналов от внешних программ опросчиков и внутренних драйверов;
- отображение информации о текущем состоянии каналов в режиме реального времени;
- ведение базы данных изменения состояния каналов в СУБД PostgreSQL;
- передача команд управления в контроллеры;
- автоматическое извещение всех клиентов об изменении каналов;
- манипуляция с данными каналов при помощи встроенной программы на скрипте;
- обеспечение синхронизации времени всех подключенных программ и контроллеров;
- каскадирование нескольких локальных серверов LanMon с центральным сервером LanMon (построение иерархии серверов);
- прием и отправка SMS сообщений через подключенный GSM модем;
- ведение протокола работы;
- настройка параметров и режимов работы как локально, так и дистанционно при помощи программы удаленного администрирования;

Сервер работает в операционных системах Windows 2000/2003/XP/Vista/7/8.

### 2. Порядок работы сервера LanMon

Первичные датчики, приборы учета, контроллеры взаимодействуют с сервером LanMon при помощи программ - опросчиков или драйверов (рисунок 1). Источником каналов для сервера LanMon являются как контроллер БКД-ПК, так и внутренние драйверы сервера (например: OprosLib, bkd, OpcClient). На сервере регистрируются только изменения состояния канала. Данные каналов от драйверов поступают на сервер непосредственно, а от внешних программ-опросчиков (учетных

записей) — через фильтры. Механизм фильтрации опросчиков позволяет получать от них лишь те каналы, которые необходимы на сервере. Данные каналов поступают через соответствующие фильтры к клиентам сервера, например, APM LanMon. Фильтрация каналов клиентов позволяет передавать клиентам не весь объем каналов сервера, а только каналы, требуемые для этих клиентов. Перечень учетных записей и их фильтров, а также список драйверов задаются при настройке сервера. История изменения состояния каналов ведется в СУБД. Исторический архив данных каналов используют APM LanMon для построения статистических отчетов. APM также хранят в базе данных системы свои журналы событий, базу операторов системы и проч.

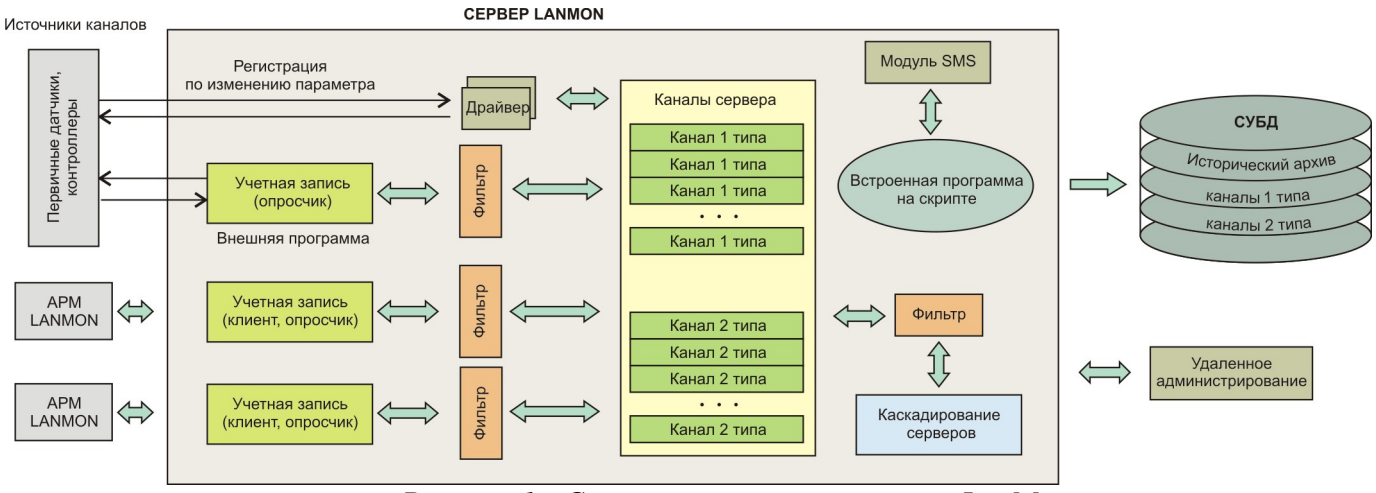

Рисунок 1 - Структурная схема сервера LanMon

Сервер LanMon позволяет манипулировать с данными каналов при помощи встроенной программы на скрипте. Например, управлять приемом и отсылкой SMS сообщений по каналу сотовой связи GSM. Используются один из 4х языков программирования: PascalScript, C++Script, JavaScript, BasicScript.

Сервер LanMon осуществляет периодическую синхронизацию времени в системе. В 0 часов 0 минут каждые сутки сервер передает свое текущее время всем подключенным клиентам и опросчикам.

APM LanMon может формировать команды управления. В этом случае сервер получает команду по одному из каналов от APM и передает их в соответствующий драйвер или программу — опросчик.

### 3. Варианты исполнения

Сервер LanMon имеет 2 исполнения: **приложение** и **системная служба**. Приложение и служба сервера LanMon имеют следующие особенности:

- приложение имеет собственный интерфейс оператора, а служба нет;
- полностью идентичные функциональные возможности;
- используют единую нумерацию версий;
- устанавливаются процедурой установки в одну директорию на диске и используют единые настройки;
- настройки сделанные при работе приложения будут актуальны при последующем запуске службы и наоборот;
- одинаково поддерживают удаленную настройку программой «Администрирование сервера LanMon»;

- на одном компьютере нельзя одновременно запускать приложение и службу;
- служба может автоматически запускаться до входа пользователя в операционную систему Windows, а приложение только после входа пользователя;
- служба требует меньше ресурсов операционной системы при выполнении за счет отсутствия интерфейса оператора;

Рекомендация: приложение удобнее использовать на этапе наладки системы, с последующим переходом на службу.

### 4. Варианты поставки

Сервер LanMon поставляется в одном из двух возможных вариантов:

- Персональный поддерживает 1 учетную запись тип клиент для подключения APM LanMon, до 100 учетных записей тип опрос (для контроллеров БКД-ПК и т.п.), до 100000 каналов, до 128 драйверов, до 128 клиентских подключений к серверам OPC Data Access. Функция каскадирования недоступна. Используется в системах с одним APM LanMon, а также в системах учета потребления ресурсов. Существует только в исполнении «приложение» (системная служба не доступна). Удаленная настройка программой «Администрирование сервера LanMon» недоступна. Защитный USB ключ для работы не требуется. Лицензия на использование сервера «LanMon» персональный бесплатна.
- Основной поставляется в двух исполнениях: приложение и системная служба. Поддерживает до 200 учетных записей тип «опрос» или «клиент», до 128 драйверов, до 128 клиентских подключений к серверам OPC Data Access. Функция каскадирования поддерживается. Удаленная настройка программой «Администрирование сервера LanMon» поддерживается. Для работы требуется защитный USB ключ. Без ключа сервер работает в демонстрационном режиме с ограничениями в лицензии 2 часа и автоматически завершается. *Стоимость лицензии зависит от количества каналов, количества учетных записей тип «клиент» для подключения АРМ LanMon и количества приборов учета (для подключения теплосчетчиков).*

## 5. Установка

### Установка базы данных системы

Перед установкой сервера LanMon следует установить базу данных PostgreSQL. Дистрибутив базы данных для системы LanMon можно загрузить с интернет-сайта МНПП САТУРН по следующей ссылке:

ftp://ftp.mnppsaturn.ru/public/soft/lanmondatabaseinstall/lanmondatabaseinstall.exe

После запуска lanmondatabaseinstall.exe на компьютер будут установлены:

- сервер баз данных PostgreSQL;
- База данных «Archives»;

Для доступа к базе данных «Archives» используется логин «lanmon», пароль «lanmon».

Для успешной установки в системе не должен быть установлен PostgreSQL сервер. Кроме того, не должно быть пользователя с именем «postgres». Такой пользователь мог остаться от предыдущей установки PostgreSQL. Если пользователь с именем «postgres» есть, то его следует удалить. Для этого открыть окно «Управление компьютером» в контекстном меню «Мой компьютер» (рисунок 2).

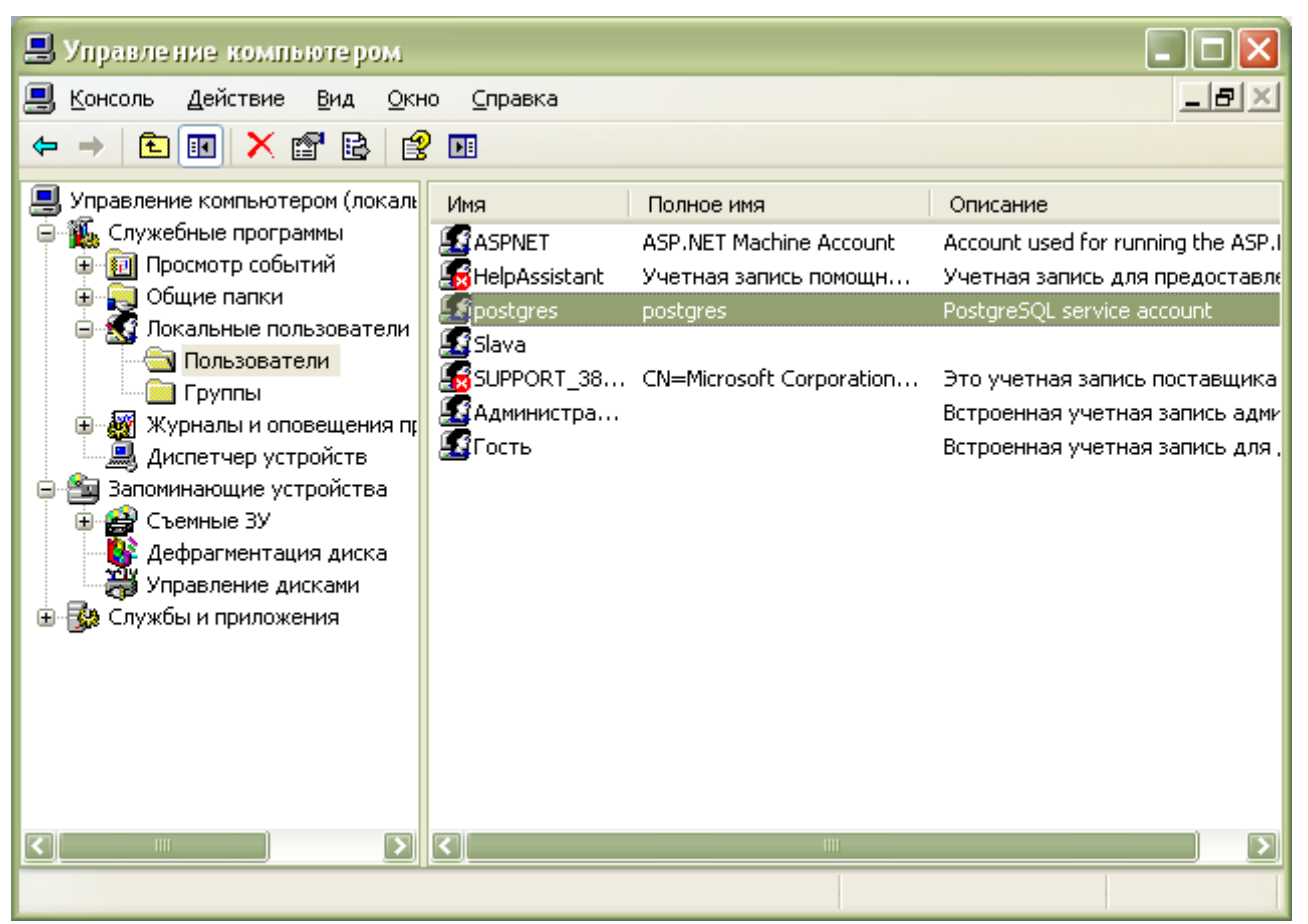

исунок 2 - Удаление пользователя с именем «postgres»

Директория, в которую производится установка не должна содержать баз данных. Такая директория могла остаться от предыдущей установки PostgreSQL. Удалите директорию «C:\Program Files\PostgreSQL». Процесс установки начинается с запуска программы «lanmondatabaseinstall.exe».

При появлении окна мастера установки PostgreSQL для LanMon следует нажать кнопку «Далее». Рекомендуется установить программу в папку по умолчанию (рисунок 3).

| 🖤 Установка — PostgreSQL для системы LanMon 📃 🗖 🗙                                           |
|---------------------------------------------------------------------------------------------|
| Выбор папки установки<br>В какую папку Вы хотите установить PostgreSQL для системы LanMon?  |
| Программа установит PostgreSQL для системы LanMon в следующую папку.                        |
| Нажмите «Далее», чтобы продолжить. Если Вы хотите выбрать другую папку,<br>нажмите «Обзор». |
| C:\Program Files\PostgreSQL\8.3                                                             |
| Требуется как минимум 0,8 Мб свободного дискового пространства.                             |
| < <u>Н</u> азад Далее > Отмена                                                              |

Рисунок 3 - Выбор папки установки

После завершения процесса установки нажать кнопку «Завершить» для выхода из мастера установки PostgreSQL для LanMon.

#### Установка сервера LanMon

Дистрибутив сервера LanMon вариант «Персональный» можно загрузить с интернет-сайта МНПП САТУРН по следующей ссылке:

ftp://ftp.mnppsaturn.ru/public/soft/lmserver/lmserver\_personal.zip

Дистрибутив демонстрационной версии сервера LanMon вариант «Основной» можно загрузить с интернет-сайта МНПП САТУРН по следующей ссылке:

ftp://ftp.mnppsaturn.ru/public/soft/Imserver/Imserver.zip

Для установки сервера LanMon на компьютер необходимо выполнить следующие действия:

1. Разархивировать дистрибутив и запустить исполняемый файл.

2. Следовать подсказкам программы установки. Рекомендуется устанавливать сервер в директорию, предложенную по умолчанию.

3. Вставить USB-ключ с лицензией сервера в порт компьютера (только для варианта «Основной»).

Если на компьютере уже была установлена старая версия сервера LanMon, то при установке будет произведено обновление версии. Вся накопленная база данных и настройки учетных записей будут сохранены. Если производится установка сервера версии 3.19 или старше поверх сервера версии 3.18 или младше, то после установки требуется настроить дополнительные параметры используемых учетных записей: *«тип учетной записи»* и *«количество приборов из лицензии»*.

### 6. Запуск сервера LanMon

#### Запуск сервера в режиме службы

Запуск сервера в режиме службы позволяет ему запускаться на выполнение еще до входа пользователя в систему. Для запуска сервера в режиме службы в системном меню выбрать пункт «Пуск/Все программы/LanMon Server/Запуск службы сервера». ВНИМАНИЕ: в Windows Vista/7/Server2008 необходимо выполнять эту команду в режиме администратора.

Чтобы служба сервера запускалась автоматически, следует выполнить следующие действия:

- 1. Открыть панель управления компьютером.
- 2. Выбрать раздел «Система и безопасность Администрирование Службы». При этом появится окно со списком системных служб.

3. Найти в списке службу с именем «LanMonServer». В меню выбрать пункт «Действие/Свойства» - откроется окно настроек службы (рисунок 4).

| Свойства: LanMonServer (Локальный компьютер)                                                  |                  |                    |             |                   |  |  |  |  |
|-----------------------------------------------------------------------------------------------|------------------|--------------------|-------------|-------------------|--|--|--|--|
| Общие Вход в си                                                                               | стему            | Восстановление     | Зависимости |                   |  |  |  |  |
| Имя службы:                                                                                   | LanMon           | Server             |             |                   |  |  |  |  |
| Отображаемое<br>имя:                                                                          | LanMon           | Server             |             |                   |  |  |  |  |
| Описание:                                                                                     |                  |                    |             | *<br>*            |  |  |  |  |
| Исполняемый фа<br>D:\WORK\Imserve                                                             | йл:<br>erservice | Vmserverservice.ex | e           |                   |  |  |  |  |
| <u>Т</u> ип запуска:                                                                          | Автома           | атически           |             | •                 |  |  |  |  |
| Помощь при наст                                                                               | ройке п          | араметров запуск   | <u>(a.</u>  |                   |  |  |  |  |
| Состояние:                                                                                    | Останов          | влена              |             |                   |  |  |  |  |
| Запустить                                                                                     | 0 <u>с</u> тан   | новить Приост      | гановить Пр | одо <u>л</u> жить |  |  |  |  |
| Можно указать параметры запуска, применяемые при запуске<br>службы из этого диалогового окна. |                  |                    |             |                   |  |  |  |  |
| Параметры <u>з</u> апуска:                                                                    |                  |                    |             |                   |  |  |  |  |
|                                                                                               |                  | ОК                 | Отмена      | Применить         |  |  |  |  |

Рисунок 4 - Окно настроек службы

4. Выбрать тип запуска «Автоматически» и нажать клавишу «ОК».

Для настройки сервера используется утилита «Администрирование сервера». Для ее запуска в системном меню выбрать пункт «Пуск/Все программы/LanMon Server/Администрирование сервера». Эта утилита позволяет производить мониторинг текущего состояния сервера и настройку удаленно по протоколу на базе TCP/IP. Утилита настройки одинаково работает с приложением и службой.

#### Запуск сервера в режиме приложения

Для запуска сервера в режиме приложения в системном меню следует выбрать пункт «Пуск/Все программы/LanMon Server/Запуск приложения сервера». Чтобы приложение сервера запускалось автоматически после загрузки компьютера – следует создать в папке «Пуск/Все программы/Автозагрузка» ярлык запуска приложения сервера.

Оба варианта сервера: приложение и служба находятся в одном и том же каталоге и используют одну базу данных и настройки.

Внимание: Одновременно запускать и службу и приложение сервера на одном компьютере нельзя.

# 7. Порядок настройки сервера LanMon

1. Установка защитного ключа, проверка параметров на вкладке «Лицензия» приобретенной лицензии.

2. Настройка параметров сервера в меню приложения «Настройка \ Настройка сервера».

3. Настройка учетных записей сервера на вкладке «Учетные записи».

4. Если контроллеры подключаются к компьютеру сервера напрямую через встроенный модуль драйвера, то необходимо настроить драйверы в меню «Драйвер». Например, для контроллера БКД-ПК-RF необходимо установить драйвер oproslib.dll, а для контроллера БКД-Е устанавливается драйвер bkd.dll

5. Настроить драйверы, например, создать файл настроек device.ini для драйвера oproslib.dll. Каналы сервера тип 1 и тип 2 можно редактировать из приложения сервера.

6. При необходимости написать встроенную программы на скрипте (например, для отправки SMS сообщений), вызвав редактор программ в меню «Настройка \ Редактор программ» приложения сервера.

7. Проверить работоспособность сервера: подключение к базе данных, подключение клиентов и опросчиков, обновление данных каналов, работу в составе системы (прохождение канала от датчика до APM LanMon оператора).

# 8. Главное окно сервера LanMon

Если нажать на значке сервера LanMon 🗊 в панели задач правую кнопку «мыши», то появится меню с пунктами:

*Открыть главное окно*... - открыть главное окно сервера LanMon;

*Завершение работы* - завершение работы сервера LanMon.

Главное окно сервера LanMon представлено на рисунке 5.

| 🚺 Ce          | 🕼 Сервер LanMon основной версия 4.13 "" [0.0.0.0:3000]                                   |      |       |        |            |           |        |         |                           |
|---------------|------------------------------------------------------------------------------------------|------|-------|--------|------------|-----------|--------|---------|---------------------------|
| <u>Н</u> аст  | <u>Н</u> астройка <u>У</u> четная запись Каналы <u>1</u> Каналы <u>2</u> <u>П</u> омощь  |      |       |        |            |           |        |         |                           |
| <u></u> א א   | 🍰 Учетные записи 🚍 Драйверы 🚠 OPC DA 🛕 Каскадирование 🐻 Протокол 嚞 Каналы 1 🌖 Каналь 🛀 🖻 |      |       |        |            |           |        |         |                           |
| Наст          | Каналы 1 Каналы 2 История 1 История 2                                                    |      |       |        |            |           |        |         |                           |
| N♀            | Логин                                                                                    | Тип  | ID    | Адрес  | На связи   | Простой   | Версия | Примеч  | Дополнительная информация |
| 1             | CFG                                                                                      | ОК   | 1     | нет    |            |           | 0.0    | Для нас | Учетная запись разрешена  |
| 2             | 1400121                                                                                  | 0    | 2     | нет    |            |           | 0.0    | ул. Мир | Подключен:                |
| 3             | se                                                                                       | к    | 3     | нет    |            |           | 0.0    |         | Посл. обмен:              |
| 4             | 1400270                                                                                  | -    | 4     | нет    |            |           | 0.0    | Созданс | Версия протокола: 2       |
|               |                                                                                          |      |       |        |            |           |        |         | Приб./Мод.: 0 / 0         |
|               |                                                                                          |      |       |        |            |           |        |         | Память: 2.9 Кб            |
|               |                                                                                          |      |       |        |            |           |        |         | Фильтр каналов 1          |
|               | Разрешены все адреса каналов.                                                            |      |       |        |            |           |        |         |                           |
|               | Разрешены все типы каналов.                                                              |      |       |        |            |           |        |         |                           |
|               | ×                                                                                        |      |       |        |            | 46.55     |        | P       |                           |
| <u>уч.</u> за | писеи: 3 /                                                                               | 4 КЛ | иент: | о Опро | с: 0 Запущ | ен: 16:52 |        |         |                           |

Рисунок 5 - Главное окно сервера LanMon

Меню главного окна содержит пункты:

|                                            |                                     | i o okila codel         |                                                                                                    |  |  |  |  |
|--------------------------------------------|-------------------------------------|-------------------------|----------------------------------------------------------------------------------------------------|--|--|--|--|
| Haci                                       | пройка                              | - содержит              | команды настройки параметров сервера LanMon;                                                                                                    |  |  |  |  |
| Учетная запись - команды на<br>«Учетные за |                                     | - команды<br>«Учетные з | настройки учетных записей сервера LanMon (при выборе вкладки записи»);                                                                                                    |  |  |  |  |
| Драг                                       | <i>їверы</i>                        | - команды<br>«Драйверы  | ы настройки драйверов сервера LanMon (показ при выборе вкладки<br>ы»);                                                                                                    |  |  |  |  |
| Касн                                       | кадирование                         | - команды<br>«Каскадиро | ы настройки режима каскадирования (показ при выборе вкладки рование»);                                                                                                    |  |  |  |  |
| Кан                                        | алы 1                               | - команды               | редактирования каналов тип 1;                                                                                                    |  |  |  |  |
| Кан                                        | алы 2                               | - команды               | редактирования каналов тип 2;                                                                                                    |  |  |  |  |
| Пом                                        | ощь                                 | - просмотр              | руководства, лицензии и информации о версиях сервера LanMon.                                                                                                    |  |  |  |  |
|                                            | В пункте мени                       | ю «Настройк             | а» доступны следующие команды:                                                                                                    |  |  |  |  |
| 5                                          | Настройка сер                       | овера                   | - переход к настройке параметров сервера;                                                                                                    |  |  |  |  |
| 0/                                         | Редактор прог                       | грамм                   | - вызов встроенного редактора программ;                                                                                                    |  |  |  |  |
| Ø.                                         | Протокол рабо<br>SMS                | оты модуля              | - просмотр электронного протокола работы модуля SMS (sms.log);                                                                                                    |  |  |  |  |
| ?                                          | Незарегистрированные<br>подключения |                         | <ul> <li>просмотр списка незарегистрированных подключений и их<br/>удаление;</li> </ul>                                                                                                    |  |  |  |  |
| <b>8</b> -                                 | 💽 Подключения управления            |                         | <ul> <li>просмотр подключенных к серверу программ удаленной настройки<br/>сервера;</li> </ul>                                                                                                    |  |  |  |  |
|                                            | Запретить об<br>списка              | новление                | <ul> <li>- если установить галочку, то будет запрещено автоматическое<br/>обновление списка учетных записей. Это бывает необходимо при<br/>удаленной настройке сервера с доступом к рабочему столу Windows;</li> </ul> |  |  |  |  |
| <b>e</b>                                   | Перезапуск сервера                  |                         | <ul> <li>команда перезапуска сервера; Аналог завершению работы и запуску<br/>сервера заново. Перезапуск может быть выполнен через программу<br/>удаленной настройки.</li> </ul>                                        |  |  |  |  |
| ×                                          | Завершение ра                       | боты                    | - завершение работы сервера.                                                                                                    |  |  |  |  |
|                                            | В пункте «По                        | мощь» досту             | пны следующие команды:                                                                                                    |  |  |  |  |
| 3                                          | Руководство<br>пользователя         | -                       | переход к просмотру руководства пользователя (pdf);                                                                                                    |  |  |  |  |
|                                            | Лицензия                            | - 1                     | переход к просмотру лицензионного соглашения (pdf);                                                                                                    |  |  |  |  |
| $\oplus$                                   | История верси                       | й -                     | переход к просмотру файла истории версий программы;                                                                                                    |  |  |  |  |
| 0                                          | О программе -                       |                         | - просмотр версии программы и информации о разработчике.                                                                                                    |  |  |  |  |

### 9. Лицензирование сервера LanMon

Для работы сервер LanMon вариант «Основной» требует лицензию. Лицензирование сервера осуществляется по количеству каналов, количеству учетных записей тип «клиент» для подключения APM LanMon и количеству приборов учета. Стоимость лицензии сервера зависит от количества вышеперечисленных параметров. Лицензия сервера записана на защитном ключе, который подключается к порту USB компьютера. Для работы ключа требуется установка драйвера. Драйвер

поставляется в составе дистрибутива сервера и устанавливается автоматически. После завершения установки сервера следует подключить защитный ключ к USB порту компьютера.

Если запустить сервер без защитного ключа или если драйвер ключа не установлен, будет выведено сообщение следующего вида (рисунок 6). Сервер запустится в демонстрационном режиме. В демонстрационном режиме сервер может работать не более одного часа, затем автоматически завершается. При этом он поддерживает 2 учетных записи тип «клиент», 2 учетных записи тип «опрос», 1000 каналов и 5 приборов учета.

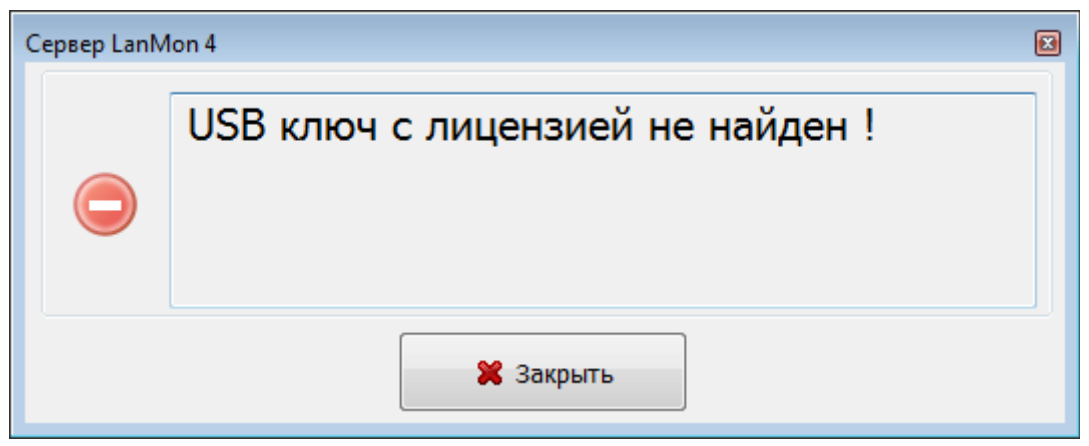

Рисунок 6 - Сообщение о работе сервера в демонстрационном режиме

В главном окне на вкладке «Лицензия» отображается информация о действующей лицензии: статус, максимальное количество подключений «клиент» и «опрос», количество каналов, приборов учета и дополнительных модулей (рисунок 7).

| 🚍 Драйверы 🔚 OPC D   | А 🔏 Каскадирование 🔀 Протокол 嚞 Каналы 1 🤇     | ) Каналы 2 | 🔒 Лицензия |
|----------------------|------------------------------------------------|------------|------------|
| Параметр             | Значение                                       |            |            |
| Статус               | Лицензия не найдена ! Работаем в ДЕМО режиме ! |            |            |
| Подключений "клиент" | 2                                              |            |            |
| Подключений "опрос"  | 2                                              |            |            |
| Каналов              | 1000 превышение лицензии на 292 каналов        |            |            |
| Приборов             | 5                                              |            |            |
| Модулей              | 1                                              |            |            |

Рисунок 7 - Просмотр параметров лицензии

В USB ключе сервера содержится лицензия на количество приборов учета в системах учета потребления ресурсов. Количество приборов учета распределяется по учетным записям домовых регистраторов. Для предоставления домовому регистратору лицензии на нужное количество приборов учета, следует вызвать окно параметров учетной записи «Учетная запись/Редактировать» и вкладку «Лицензия». В секции «Количество приборов в лицензии» задать количество приборов, которое надо взять из общего количества. Лицензия сервера на общее количество дополнительных модулей в системе распределяется по учетным записям. На вкладке «Лицензия» следует задать количество модулей в лицензии для каждой из используемых учетных записей.

#### Обновление лицензии

Обновление лицензии требуется для увеличения параметров лицензии в существующем USB ключе. Для обновления лицензии следует:

- 1. Запустить утилиту обновления лицензии «Field Exchange Utility» (рисунок 8). Эта утилита запускается из меню «Пуск\Все программы\LanMon Server\Утилита обновления лицензии». Внимание: перед запуском утилиты необходимо извлечь из USB порта компьютера все ключи, кроме обновляемого.
- 2. Вставить защитный ключ сервера в USB порт компьютера и нажать кнопку «Get Locking Code». В поле ввода над кнопкой появится код ключа. Следует сохранить его в файле и отправить этот файл продавцу лицензии. Кроме того, продавцу лицензии следует отправить содержимое вкладки «Лицензия». Необходимо указать какие параметры существующей лицензии требуется изменить и на сколько. Также указать номер оплаченного счета, по которому производится увеличение лицензии. Если продавцом лицензии является МНПП САТУРН, то отправить информацию следует на адрес lanmon@mnppsaturn.ru
- 3. Получить ответный код, который надо ввести в поле ввода над кнопкой «Update License» и нажать кнопку «Update License».
- 4. Перезапустить сервер LanMon

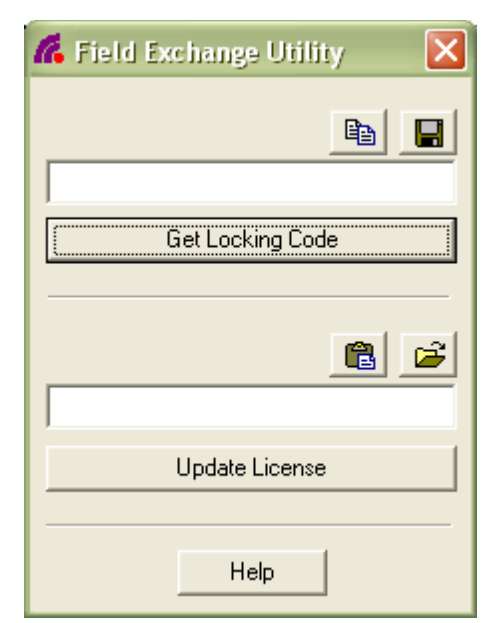

Рисунок 8 - Утилита обновления лицензии

### 10. Учетные записи сервера LanMon

В главном окне сервера на вкладке «Учетные записи» приведен список учетных записей (рисунок 9). На одну учетную запись может подключаться один клиент или опросчик. Максимальное количество учетных записей - 200. Количество учетных записей задается в настройках сервера и не может превышать показатели лицензии. Состояние учетных записей показано цветом в списке:

*Серый* - учетная запись не используется, т.к. в ее параметрах не указан логин или тип (клиент или опрос);

Белый - учетная запись настроена, свободна и на нее никто не подключен;

*Зеленый* - подключен получатель каналов на учетную запись тип клиент (например, APM LanMon или сервер OPC DA);

*Голубой* - подключен поставщик каналов на учетную запись тип опрос (например, контроллер БКД-ПК);

*Желтый* - учетная запись подключена, но время «простоя» учетной записи (отсутствия какоголибо обмена) превысило максимально допустимое, установленное в настройках программы (по умолчанию 20 минут);

Розовый

- подключен подчиненный сервер LanMon в режиме каскадирования на учетную запись тип опрос;

| ( | 🚺 Сервер LanMon основной версия 4.13 "" [0.0.0.0:3000]                                  |          |       |      |            |           |         |        |                           |
|---|-----------------------------------------------------------------------------------------|----------|-------|------|------------|-----------|---------|--------|---------------------------|
|   | <u>Н</u> астройка <u>У</u> четная запись Каналы <u>1</u> Каналы <u>2</u> <u>П</u> омощь |          |       |      |            |           |         |        |                           |
|   | 🧟 Учетные записи 👳 Драйверы 🚠 ОРС DA 🔒 Каскадирование 🐻 Протокол 嚞 Каналы 1 🌖 Кана 🛀 🗠  |          |       |      |            |           |         |        |                           |
|   | 2 🗶 🧮 📲 🌍 📝 📝<br>Настройка Удалить Протокол Каналы 1 Каналы 2 История 1 История 2       |          |       |      |            |           |         |        |                           |
|   | N₽                                                                                      | Логин    | Тип   | ID   | Адрес      | На связи  | Простой | Версия | Дополнительная информация |
| ľ | 1                                                                                       | CFG      | к     | 1    | 127.0.0.1  | 45 сек    | 45 сек  | 4.5    | Учетная запись ЗАПРЕЩЕНА  |
|   | 2                                                                                       |          | -     | -1   | нет        |           |         | 0.0    | Подключен:                |
|   |                                                                                         |          |       |      |            |           |         |        | Посл. обмен:              |
|   |                                                                                         |          |       |      |            |           |         |        | Версия протокола: 2       |
|   |                                                                                         |          |       |      |            |           |         |        | Приб./Мод.: 0 / 0         |
|   |                                                                                         |          |       |      |            |           |         |        | Память: 2.9 Кб            |
|   | Фильтр каналов 1                                                                        |          |       |      |            |           |         |        |                           |
|   | 🗸 🕞 ЗАПРЕЩЕНЫ все адреса каналов.                                                       |          |       |      |            |           |         |        |                           |
|   | Разрешены все типы каналов.                                                             |          |       |      |            |           |         |        |                           |
| У | ч. за                                                                                   | писей: 1 | /2 Кл | иент | : 1 Опрос: | 0 Запущен | : 10:29 |        |                           |

Рисунок 9 - Вкладка «Учетные записи»

В окне в виде таблицы содержится следующая информация об учетной записи:

| $\mathcal{N}_{\underline{o}}$ | - порядковый номер в списке;                                               |
|-------------------------------|----------------------------------------------------------------------------|
| Логин                         | - логин учетной записи;                                                    |
| Tun                           | - разрешенный тип подключения: опрос (О), клиент (К), клиент и опрос (КО); |
| ID                            | - цифровой идентификатор учетной записи (уникальный номер начиная с 1)     |
| Адрес                         | - IP адрес, с которого идет подключение;                                   |
| На связи                      | - время, прошедшее с момента подключения учетной записи;                   |
| Простой                       | - время отсутствия какого-либо обмена по учетной записи;                   |
| Версия                        | - версия программы, подключенной на учетную запись;                        |

Примечание - текстовое пояснение к учетной записи;

В правой части окна приведена дополнительная информация о работе выделенной в списке учетной записи.

| Учетная запись   | - состояние учетной записи: разрешена, запрещена;                                                                     |
|------------------|----------------------------------------------------------------------------------------------------|
| Подключен        | - дата время подключения учетной записи;                                                                              |
| Посл. обмен      | - дата время последнего обмена учетной записи;                                                                        |
| Версия протокола | - поддержка протокола версии 2;                                                                                       |
| Приб./Мод.       | - количество приборов учета и дополнительных модулей из общей лицензии сервера, которое передано этой учетной записи; |
| Память           | - объем памяти в кбайт, занимаемый данной учетной записью;                                                            |
| Фильтр каналов 1 | - настройки фильтра каналов тип 1;                                                                                    |
| Фильтр каналов 2 | - настройки фильтра каналов тип 2;                                                                                    |
| Счетчики         | - счетчики по работе учетной записи с момента подключения;                                                            |

Команды работы с учетной записью в меню «Учетная запись» и в контекстном меню учетной записи:

| &                 | Настройка                                | - открыть окно с настройками выбранной учетной записи;                                            |  |  |
|-------------------|------------------------------------------|---------------------------------------------------------------------------------------------------|--|--|
| ×                 | Удалить                                  | - освободить выбранную учетную запись;                                                            |  |  |
|                   | Протокол                                 | - просмотр протокола работы учетной записи;                                                       |  |  |
| Å                 | Просмотр каналов 1<br>для учетной записи | <i>l</i> - просмотр дерева каналов тип 1 по фильтру учетной записи;                               |  |  |
| 9                 | Просмотр каналов 2<br>для учетной записи | - просмотр каналов тип 2 по фильтру учетной записи;                                               |  |  |
| Z                 | История каналов 1                        | - просмотр исторического архива изменения каналов тип 1, поступивших от выбранной учетной записи; |  |  |
| 2                 | История каналов 2                        | - просмотр исторического архива изменения каналов тип 2, поступивших от выбранной учетной записи; |  |  |
| P.                | Запуск Telnet                            | - запуск утилиты Telnet с указанием адреса учетной записи;                                        |  |  |
| $\Leftrightarrow$ | Проверка связи ping                      | - проверка связи по протоколу icmp с адресом учетной записи;                                      |  |  |
| 0                 | Отключить                                | - принудительно отключить текущее подключение к учетной записи;                                   |  |  |
| <b>†</b>          | Передвинуть выше                         | - переместить учетную запись по списку на одну позицию вверх;                                     |  |  |
| ŧ.                | Передвинуть ниже                         | - переместить учетную запись по списку на одну позицию вниз;                                      |  |  |

#### Добавление новой учетной записи

Для добавления новой учетной записи в список следует увеличить количество учетных записей в настройках сервера на вкладке «Учетные записи». Установить курсор в списке на учетную запись и выбрать пункт меню «Учетная запись / Настройка». Появится окно следующего вида (рисунок 10).

| 🧏 Учетная з                                  | запись ID=1        |                  | ×        |  |  |  |  |  |
|----------------------------------------------|--------------------|------------------|----------|--|--|--|--|--|
| Параметры                                    | Фильтр каналов 1   | Фильтр каналов 2 | Лицензия |  |  |  |  |  |
| Параметр                                     | ы                  |                  |          |  |  |  |  |  |
| Логин                                        |                    |                  |          |  |  |  |  |  |
| CFG                                          |                    |                  |          |  |  |  |  |  |
| Пароль                                       |                    | Подтверждение п  | ароля    |  |  |  |  |  |
| Примечан                                     | ие                 |                  |          |  |  |  |  |  |
| Для наст                                     | ройки              |                  |          |  |  |  |  |  |
| Тип учетн                                    | ой записи          |                  |          |  |  |  |  |  |
| 🗸 Клиен                                      | IT Or              | рос              |          |  |  |  |  |  |
| Дополните                                    | ельно              |                  |          |  |  |  |  |  |
| Разрешить переподключение с любого IP адреса |                    |                  |          |  |  |  |  |  |
| 🗸 Разреш                                     | ить создание канал | ов               |          |  |  |  |  |  |
| 🔽 Поддер                                     | жка протокола веро | сии 2            |          |  |  |  |  |  |

Рисунок 10 - Вкладка «Параметры» учетной записи

Новой учетной записи нужно задать *логин* и *пароль* (два раза). Имя пользователя и пароль чувствительны к регистру. Поставить одну из галочек в разделе «Тип учетной записи»: клиент или опрос. Если тип учетной записи не будет указан – подключение к данной учетной записи будет невозможно.

| Разрешить<br>переподключение с любого<br>IP адреса | - необходимо включить когда неизвестен адрес с которого идет подключение, например, динамический IP адрес при подключении через сеть GSM GPRS; |
|----------------------------------------------------|----------------------------------------------------------------------------------------------------|
| Поддержка протокола<br>версии 2                    | <ul> <li>установить галочку, если клиент или опросчик поддерживает каналы тип</li> <li>2;</li> </ul>                                           |
| Разрешить создание<br>каналов                      | - установить галочку, если требуется разрешить учетной записи создание новых каналов.                                                          |

На вкладке «Лицензия» задаются параметры лицензирования учетной записи (рисунок 11).

| 🧏 Учетная :                 | запись ID=1         | l         |                | ×          |  |  |
|-----------------------------|---------------------|-----------|----------------|------------|--|--|
| Параметры                   | Фильтр кан          | налов 1   | Фильтр каналов | 2 Лицензия |  |  |
| Количеств                   | во приборов         | в лицен:  | вии            |            |  |  |
| Общая ли                    | цензия на 0         | приборо   | в              |            |  |  |
| Уже испол                   | њзуется 0 п         | риборов   |                |            |  |  |
| Кол-во при                  | Кол-во приборов 0 🗸 |           |                |            |  |  |
| Количеств                   | во модулей в        | з лицензі | и              |            |  |  |
| Общая лицензия на 0 модулей |                     |           |                |            |  |  |
| Уже используется 0 модулей  |                     |           |                |            |  |  |
| Кол-во мо,                  | дулей               | 0         | •              |            |  |  |
|                             |                     |           |                |            |  |  |

Рисунок 11 - Вкладка «Лицензия» учетной записи

| Количество приборов | - ввести количество приборов учета (счетчиков), используемых учетной записью; |
|---------------------|-------------------------------------------------------------------------------|
| Количество модулей  | - ввести количество дополнительных модулей, используемых учетной записью.     |

Создать учетных записей с типами клиент или опрос можно не более, чем указано в лицензии сервера. Например, есть лицензия сервера на два подключения типа «клиент». В это случае сервер LanMon не позволит создать более двух учетных записей с типом клиент. Учетной записи также можно передать лицензию на любое количество приборов или модулей из общей лицензии сервера LanMon.

## 11. Фильтры каналов сервера LanMon

#### Фильтры каналов тип 1

В настройках учетной записи на вкладке «Фильтр каналов 1» задаются настройки фильтра каналов 1 (рисунок 13). *Фильтр адресов каналов* определяет, какие адреса каналов сервер принимает от опросчика или передает клиенту данная учетная запись. Ноль в адресе означает любую цифру. Адрес 0.0.0.0 означает все адреса каналов. Адрес 1.3.0.0 означает прием всех адресов, которые начинаются с 1.3. Причем, можно задать как список разрешенных адресов «Разрешены перечисленные» (при этом все прочие адреса запрещены), так и список запрещенных адресов «Запрещены перечисленные» (при этом все прочие адреса разрешены).

| 🚴 Учетная запись ID=1 🛛 💌                            |
|------------------------------------------------------|
| Параметры Фильтр каналов 1 Фильтр каналов 2 Лицензия |
| Быстрый выбор                                        |
| V Разрешить все Sanpeтить все                        |
| Фильтр адресов каналов                               |
| Разрешены перечисленные 🔻                            |
| 0.0.0.0                                              |
|                                                      |
|                                                      |
| ×                                                    |
|                                                      |
| Фильтр по типу каналов                               |
| Запрещены типы данных канала 🔻                       |
|                                                      |
|                                                      |
|                                                      |
|                                                      |
| О <u>К</u> <u>О</u> тмена                            |

Рисунок 12 - Вкладка «Фильтр каналов 1»

- добавление новой маски в список фильтра адресов вручную;
  - добавление новой маски в список фильтра адресов с выбором из дерева каналов;
  - добавление в список фильтра маску для разрешения всех каналов;
  - удаление маски из списка фильтра.

**Фильтр по типу каналов** определяет, какие типы каналов сервер принимает от опросчика или передает клиенту. Фильтрация производится по одному из признаков: тип данных <u>(см. приложение "Типы данных значения в каналах тип 1")</u> или подсистема <u>(см. приложение "Перечень значений атрибута SYSM")</u>. Причем, можно задать как список разрешенных значений, так и список запрещенных.

- добавление значения в список фильтра;
- удаление значения из списка фильтра.

Если задать тип фильтрации на запрещение и оставить список пустым – будут разрешены все типы каналов. Если задать тип фильтрации на разрешение и оставить список пустым – будут запрещены все типы каналов.

Фильтр адресов и фильтр типов каналов работают одновременно по логике «И».

#### Фильтры каналов тип 2

4

9

X

0

×

Фильтры каналов 2 типа приведены на вкладке «Фильтр каналов 2» (рисунок 14).

| 🔒 Учетная запись ID=1 📃 💌                                                                        |
|--------------------------------------------------------------------------------------------------|
| Параметры Фильтр каналов 1 Фильтр каналов 2 Лицензия                                             |
| Быстрый выбор                                                                                    |
| Результат фильтрации<br>Пазрешить каналы согласно условиям<br>Запретить каналы согласно условиям |
| Фильтр по адресу канала<br>Регулярное выражение                                                  |
| Фильтр по создателю канала<br>Добавить                                                           |
| Удалить                                                                                          |
| 🔲 Фильтр по значению атрибута                                                                    |
| Атрибут Операция Значение                                                                        |
| =                                                                                                |
| Работа фильтра по текущему списку каналов<br>прошло 359, задержано 0 каналов                     |
| О <u>К</u>                                                                                       |

Рисунок 13 - Вкладка фильтров каналов 2

| Разрешить все                         | <ul> <li>разрешить прохождение всех каналов для данной учетной записи<br/>(фильтрация отключена);</li> </ul>                                                                                                   |
|---------------------------------------|----------------------------------------------------------------------------------------------------|
| Запретить все                         | - запретить прохождение всех каналов для данной учетной записи (например, когда используются только каналы 1);                                                                                                 |
| Разрешить каналы<br>согласно условиям | - на учетную запись будут поступать каналы, которые удовлетворяют включенным условиям фильтра;                                                                                                    |
| Запретить каналы<br>согласно условиям | <ul> <li>на учетную запись НЕ будут поступать каналы, которые</li> <li>удовлетворяют включенным условиям фильтра. Остальные каналы</li> <li>будут поступать;</li> </ul>                                        |
| Фильтр по адресу<br>канала            | - включение фильтрации по адресу каналов, фильтр задается стандартным регулярным выражением;                                                                                                    |
| Фильтр по создателю<br>канала         | - включение фильтрации по создателю канала (создатель канала это драйвер или учетная запись тип «опрос»). Здесь требуется задать список идентификаторов (колонка ID в списке) учетных записей и/или драйверов. |
| Фильтр по значению<br>атрибута        | <ul> <li>включение фильтрации по значению указанного атрибута: следует<br/>выбрать из списка атрибут, операцию сравнения и ввести значение.</li> </ul>                                                         |

# 12. Драйверы

Драйверы выполняют обмен с контроллерами, создание каналов на сервере и дальнейшее получение информации по созданным каналам. Вкладка «Драйверы» содержит информацию о драйверах, работающих на сервере (рисунок 17).

| 🕼 Сервер LanMon основной версия                   | 4.13 "" [0.0.0.0:3000]         |              |                 |                                                                                                    |                                |
|---------------------------------------------------|--------------------------------|--------------|-----------------|----------------------------------------------------------------------------------------------------|--------------------------------|
| <u>Н</u> астройка <u>Д</u> райвер Каналы <u>1</u> | Каналы <u>2</u> <u>П</u> омощь |              |                 |                                                                                                    |                                |
| 🥵 Учетные записи 🚍 Драйвер                        | ы 🚠 ОРС DA 🔒 К                 | аскадировані | ие 🐻 Протоко.   | л 嚞 Каналы                                                                                                    | 1 🔇 K 🔸 🔸                      |
| Побавить Настройка Уладить                        | 🛃 🤇                            | ) 📝          | я 1 История 2   | ПОТОВИТИИ ПОТОВИТИИ. | Онформ.                        |
| № Драйвер ID Название                             | Подключение                    | Состояние    | Длительность    | Испр./Неиспр.                                                                                                    | Ошибка                         |
| 1 oproslib.dll -1 Котельная                       | UDP[127.0.0.1:3000]            | Ok           | 0 00:04:06      | 0/0                                                                                                    |                                |
|                                                   | •                              |              |                 |                                                                                                    |                                |
|                                                   |                                |              |                 |                                                                                                    |                                |
|                                                   |                                |              |                 |                                                                                                    |                                |
|                                                   |                                |              |                 |                                                                                                    |                                |
|                                                   |                                |              |                 |                                                                                                    |                                |
|                                                   |                                |              |                 |                                                                                                    |                                |
|                                                   |                                |              |                 |                                                                                                    | $\triangleleft \triangleright$ |
|                                                   |                                |              |                 |                                                                                                    | 4                              |
| Модуль OPROS Версия 2.141 [WIN                    | 32] (Сборка: 2.141.1.1         | ) [№0, прибо | ров учета 0, па | мять 0/0]                                                                                                    |                                |

Рисунок 14 - Вкладка «Драйверы»

На вкладке «Драйверы» в виде таблицы содержится следующая информация о драйвере:

| $\mathcal{N}_{\underline{o}}$ |                                | - номер драйвера в списке;                                                                                                    |  |  |  |  |
|-------------------------------|--------------------------------|----------------------------------------------------------------------------------------------------|--|--|--|--|
| Драйвер                       |                                | - файл драйвера;                                                                                                    |  |  |  |  |
| ID                            |                                | - идентификатор драйвера (от -1 до -128);                                                                                          |  |  |  |  |
| Назван                        | iue                            | - наименование драйвера;                                                                                                    |  |  |  |  |
| Подклн                        | очение                         | - пояснение к подключению;                                                                                                    |  |  |  |  |
| Cocmos                        | яние                           | - текущее состояние драйвера;                                                                                                    |  |  |  |  |
| Длительность                  |                                | - продолжительность текущего состояния в формате «дней час:мин:сек»;                                                               |  |  |  |  |
| Испр./Heucnp.                 |                                | - количество исправных и неисправных каналов, выдаваемых драйвером. Для оценки исправности используется качество канала «Quality»; |  |  |  |  |
| Ошибка                        |                                | - описание последней ошибки;                                                                                                    |  |  |  |  |
| I                             | Команды раб<br><i>Добавить</i> | боты с выбранным драйвером вызываются из меню «Драйвер»:<br>- добавить драйвер в список из файла;                                  |  |  |  |  |
| <b>,</b>                      | Настройка                      | <ul> <li>открыть окно настроек драйвера (набор настраиваемых параметров<br/>определяется типом драйвера);</li> </ul>               |  |  |  |  |
| <b>—</b>                      | Удалить                        | - удаление драйвера из списка;                                                                                                    |  |  |  |  |

| 2        | Перезапуск                               | - кнопка перезапуска драйвера;                                                                                                  |
|----------|------------------------------------------|----------------------------------------------------------------------------------------------------|
| -        | Каналы 1                                 | - показать список каналов тип 1, формируемых драйвером;                                                                         |
| 9        | Каналы 2                                 | - показать список каналов тип 2, формируемых драйвером;                                                                         |
| Z        | История<br>каналов 1                     | <ul> <li>просмотр истории изменения значений каналов тип 1, поступивших от<br/>драйвера;</li> </ul>                             |
|          | История<br>каналов 2                     | - просмотр истории изменения значений каналов тип 2, поступивших от драйвера;                                                   |
| <b>a</b> | Статистика                               | <ul> <li>открыть окно статистики по работе драйвера (набор отображаемых<br/>параметров определяется типом драйвера);</li> </ul> |
| 3        | Информация                               | <ul> <li>просмотр служебной информации о работе драйвера;</li> </ul>                                                            |
|          | Протоколирова<br>ние работы<br>драйверов | - включение записи подробных сообщений о работы драйверов в основной протокол сервера;                                          |
|          |                                          |                                                                                                    |

### Добавление нового драйвера

Для добавления нового драйвера следует нажать на кнопку 📼 «Добавить» и выбрать требуемый файл драйвера (рисунок 15).

| Добавять драй                                | івер                |                 |   |   |   |   |   | ? 🗙             |
|----------------------------------------------|---------------------|-----------------|---|---|---|---|---|-----------------|
| <u>П</u> апка:                               | 🚞 driver            |                 | ~ | G | ø | ø | • |                 |
| Недавние<br>документы<br>ГСЭ<br>Рабочий стол | Noroslib.dll        |                 |   |   |   |   |   |                 |
| 🍎<br>Мои документы                           |                     |                 |   |   |   |   |   |                 |
| Мой<br>компьютер                             |                     |                 |   |   |   |   |   |                 |
|                                              | <u>И</u> мя файла:  |                 |   |   |   | ~ |   | <u>О</u> ткрыть |
| Сетевое                                      | <u>Т</u> ип файлов: | Драйвер (*.dll) |   |   |   | ~ |   | Отмена          |

Рисунок 15 - Добавление драйвера

Настройка драйвера

Каждый тип драйвера нуждается в настройке своих специфических параметров. Поэтому для настройки драйвера следует руководствоваться технической документацией на соответствующий драйвер.

# 13. Каскадирование

Особенностью сервера LanMon является возможность передачи всех или части своих каналов на другой сервер LanMon. Такая функция называется каскадированием. Каскадирование используется в следующих случаях:

- Создание полностью автономных систем, данные которых передаются на единый центральный сервер LanMon. Каждая автономная система имеет свой локальный сервер LanMon. К локальному серверу подключаются источники каналов: драйверы и учетные записи тип «Опрос». Локальный сервер передает свои каналы на центральный сервер таким образом, что состояние и история каналов на центральном сервере становится полностью идентичной локальному серверу. Такой подход позволяет обеспечить полную независимость локальных (объектовых) систем от работоспособности каналов связи и центрально сервера (рисунок 16).
- 2. Резервирование сервера LanMon. На разных компьютерах устанавливаются главный и резервный серверы LanMon. Настроены серверы одинаково. Главный сервер LanMon передает все свои каналы на резервный сервер. В настройках APM LanMon на вкладке «Сервер» указываются адреса главного и резервного серверов LanMon.

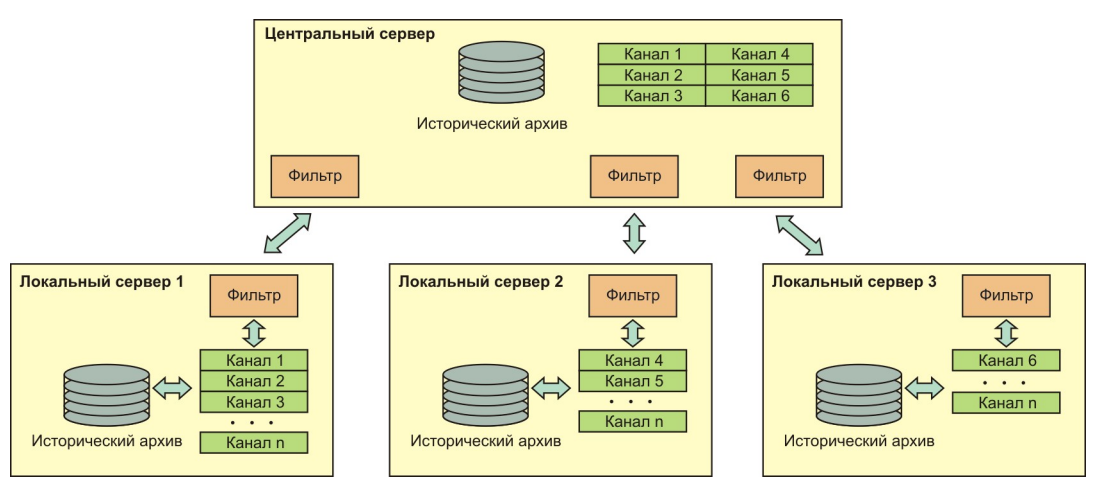

Рисунок 16 - Каскадирование серверов

Для настройки передачи каналов с локального сервера на центральный сервер необходимо:

- на центральном сервере LanMon завести по одной учетной записи тип «Опрос» на каждый локальный сервер, настроить фильтры каналов учетной записи (какие каналы допускается принимать);
- на локальном сервере на вкладке «Каскадирование» создать одну учетную запись с адресом центрального сервера, настроить фильтры каналов учетной записи (какие каналы следует передавать);

| 6  | 🚺 Сервер LanMon основной версия 4.13 "" [0.0.0.0:3000]                              |                           |               |                     |                 |                  |         |          |                   |
|----|-------------------------------------------------------------------------------------|---------------------------|---------------|---------------------|-----------------|------------------|---------|----------|-------------------|
| H  | астр                                                                                | оойка <u>К</u> аскадирова | ние Кана      | алы <u>1</u> Каналы | <u>2 П</u> омоц | ць               |         |          |                   |
| 8  | 🍰 Учетные записи 🚍 Драйверы 🚠 ОРС DA 🗍 Каскадирование 🐻 Протокол 嚞 Каналы 1 🌖 К 🛀 🗠 |                           |               |                     |                 |                  |         |          |                   |
| н  | астр                                                                                | 🗐 🗙<br>ройка Удалить Г    | Ш<br>Іротокол | 嚞<br>Каналы 1 Ка    | 🌖<br>налы 2     | ⇔<br>Ping        |         |          |                   |
| 1  | Nō                                                                                  | Адрес                     | Логин         | Примечание          | Версия          | На связи         | Простой | Значений | Фильтр 1          |
| 1  |                                                                                     | 192.168.1.62:3000         | remote        | test                | 0.0             |                  |         | 0        | ЗАПРЕЩЕНЫ все а F |
| 2  | 2 нет 0.0 0.0 Разрешены все ад                                                      |                           |               |                     |                 | Разрешены все ад |         |          |                   |
|    |                                                                                     |                           |               |                     |                 |                  |         |          |                   |
|    |                                                                                     |                           |               |                     |                 |                  |         |          |                   |
|    |                                                                                     |                           |               |                     |                 |                  |         |          |                   |
|    |                                                                                     |                           |               |                     |                 |                  |         |          |                   |
|    |                                                                                     |                           |               |                     |                 |                  |         |          |                   |
|    |                                                                                     |                           |               |                     |                 |                  |         |          |                   |
|    |                                                                                     |                           |               |                     |                 |                  |         |          |                   |
| Уч | Уч. записей: 1 / 2 Клиент: 0 Опрос: 0 Запущен: 10:57                                |                           |               |                     |                 |                  |         |          |                   |

Рисунок 17 - Вкладка «Каскадирование»

На вкладке «Каскадирование» расположен перечень подключений к вышестоящим серверам LanMon:

| N₂         | - порядковый номер в списке;                                                                                                 |
|------------|----------------------------------------------------------------------------------------------------|
| Адрес      | - IP адрес центрального сервера LanMon, на который будут передаваться каналы, разрешенные фильтром;                          |
| Логин      | - логин учетной записи на центральном сервере LanMon;                                                                        |
| Примечание | - текстовый комментарий;                                                                                                    |
| Версия     | - версия центрального сервера LanMon;                                                                                        |
| На связи   | - длительность интервала времени с момента подключения к центральному серверу;                                               |
| Простой    | - длительность интервала времени с момента последнего обмена информацией с центральным сервером;                             |
| Каналов    | - количество значений каналов, переданных на центральный сервер с момента подключения к нему;                                |
| Фильтр 1   | <ul> <li>- фильтр позволяет задать множество каналов тип 1, которые будут<br/>передаваться на центральный сервер;</li> </ul> |
| Фильтр 2   | - фильтр позволяет задать множество каналов тип 2, которые будут передаваться на центральный сервер;                         |

Команды работы с подключениями к вышестоящим серверам доступны из меню «Каскадирование»: *Настройка* - открыть окно с настройками подключения к центральному серверу;

| ×                 | Удалить                           | - удалить настройками подключения к центральному серверу;                                |
|-------------------|-----------------------------------|------------------------------------------------------------------------------------------|
|                   | Протокол работы                   | - просмотр протокола работы;                                                             |
|                   | Просмотр каналов 1<br>для сервера | - просмотр дерева каналов тип 1 по фильтру, эти каналы передаются на центральный сервер; |
| 9                 | Просмотр каналов 2<br>для сервера | - просмотр дерева каналов тип 2 по фильтру, эти каналы передаются на центральный сервер; |
| $\Leftrightarrow$ | Проверка связи ping               | - проверка связи по протоколу icmp с адресом центрального сервера;                       |
| 0                 | Переподключение                   | - отключится и вновь подключиться к центральному серверу;                                |

Параметры учетной записи подключения к центральному серверу (рисунок 18):

| етная запис | :ь №1              |                |              |
|-------------|--------------------|----------------|--------------|
| lараметры   | Фильтр каналов 1   | Фильтр кана    | лов 2        |
| Параметр    | ы                  |                |              |
| Адрес       |                    |                | Порт         |
| 192.168.1   | .62                |                | 3000         |
| Таймаут, (  | секунд             |                |              |
| 10          |                    |                |              |
| Логин       |                    |                |              |
| remote      |                    |                |              |
| Пароль      |                    | Подтверждени   | е пароля     |
|             |                    |                |              |
| Примечан    | ие                 |                |              |
| test        |                    |                |              |
| 📃 Устано    | вить на компьютере | е время удален | ного сервера |

Рисунок 18 - Параметры учетной записи центрального сервера

| Адрес                                                   | - IP адрес центрального сервера LanMon;                                                                                                    |
|---------------------------------------------------------|----------------------------------------------------------------------------------------------------|
| Порт                                                    | - номер порта центрального сервера LanMon;                                                                                                    |
| Таймаут                                                 | <ul> <li>- длительность ожидания обмена с сервером LanMon, если от удаленного<br/>сервера не поступит ответ в течение этого времени, то соединение будет<br/>сброшено;</li> </ul>                                                                             |
| Логин                                                   | - логин учетной записи на центральном сервере;                                                                                                    |
| Пароль                                                  | - пароль учетной записи на центральном сервере;                                                                                                    |
| Примечание                                              | - текстовый комментарий;                                                                                                    |
| Установить на<br>компьютере время<br>удаленного сервера | <ul> <li>если требуется устанавливать на компьютере время с центрального сервера<br/>LanMon (на компьютерах с операционной системой Windows Vista и старше<br/>для установки времени сервер LanMon должен работать в режиме системной<br/>службы);</li> </ul> |

Настройка фильтра каналов 1 и фильтра каналов 2 описана здесь: <u>"Фильтры каналов сервера LanMon"</u>

После завершения настройки учетной записи подключения к центральному серверу LanMon она немедленно начинает работать: выполняется подключение к центральному серверу и т.д.

Источником каналов и их настроек служит локальный сервер. При создании нового канала на локальном сервера он автоматически создается на центральном сервере. При создании нового канала на центральном сервере он НЕ создается на локальном. Изменение настроек в каналах следует производить на локальном сервере.

При работе каскадирования команды записи значения в канал (команды управления) передаются в обратном направлении: от центрального сервера на локальный и далее через драйвер или учетную запись тип «Опрос» в контроллер.

# 14. Протокол работы сервера

Сервер LanMon ведет протокол своей работы. Протокол работы записывается в файл server.log в директории сервера. При работе сервера размер файла постоянно увеличивается. В главном окне сервера на вкладке «Протокол» показан список с 400 последними записями протокола (рисунок 19). Самая свежая по времени запись находится вверху. Цвет записи зависит от ее типа.

| 🕼 Сервер LanMon основной версия 4.13 "" [0.0.0.0:3000]           |                                                                                |  |  |
|------------------------------------------------------------------|--------------------------------------------------------------------------------|--|--|
| <u>Н</u> астройка Каналы <u>1</u> Каналы <u>2</u> <u>П</u> омощь |                                                                                |  |  |
| 🧟 Учетные записи 🚍                                               | Драйверы 🚠 ОРС DA 🗥 Каскадирование 🐻 Протокол 嚞 Каналы 1 🌖 К 🛀 🗠               |  |  |
| Время                                                            | Событие                                                                        |  |  |
| 20.03.15 10:57:20.813                                            | Превышение лицензии по каналам тип 1 логин "CFG": всего каналов 933, в лицензи |  |  |
| 20.03.15 10:57:20.804                                            | Поток CFG создан и запущен [0x384]                                             |  |  |
| 20.03.15 10:57:20.804                                            | Регистрация CFG выполнена - создание потока учетной записи.                    |  |  |
| 20.03.15 10:57:20.804                                            | Регистрация V2 127.0.0.1:1978 логин "CFG"                                      |  |  |
| 20.03.15 10:57:20.804                                            | Учетная запись CFG свободна (никто на нее не подключен).                       |  |  |
| 20.03.15 10:57:20.804                                            | Учетная запись CFG разрешена, тип совпадает с запрошенным.                     |  |  |
| 20.03.15 10:57:20.804                                            | Учетная запись CFG найдена. Пароль верный.                                     |  |  |
| 20.03.15 10:57:20.804                                            | Запрос на регистрацию V2 с 127.0.0.1:1978 логин "CFG" версия 4.5               |  |  |
| 20.03.15 10:57:20.784                                            | Новое подключение с 127.0.0.1:1978                                             |  |  |
| 20.03.15 10:57:20.454                                            | Каналы 2 полключение к БЛ выполнено успешно                                    |  |  |
| Уч. записей: 1 / 2 Клиент: 0 Опрос: 0 Запущен: 10:57             |                                                                                |  |  |

Рисунок 19 - Вкладка «Протокол»

Время - время регистрации события в протоколе;

*Тип записи* - тип события задается цветом строки протокола:

INFO – информация о работе сервера (цвет белый);

WARNING – предупреждение (цвет желтый);

ERROR – ошибка (цвет красный);

DEBUG – отладочная информация, включается в настройках сервера на вкладке «Протокол» (цвет серый);

Событие - описание события;

При нажатии правой кнопки мыши выдается контекстное меню, в котором доступна команда копирования содержимого вкладки «Протокол» в буфер обмена. При двойном щелчке мышью на записи протокола появляется окно просмотра длинных сообщений.

## 15. Каналы тип 1

На вкладке «Каналы 1» показана информация о текущем количестве и состоянии каналов тип 1 сервера LanMon (рисунок 20). Информация обновляется каждую секунду.

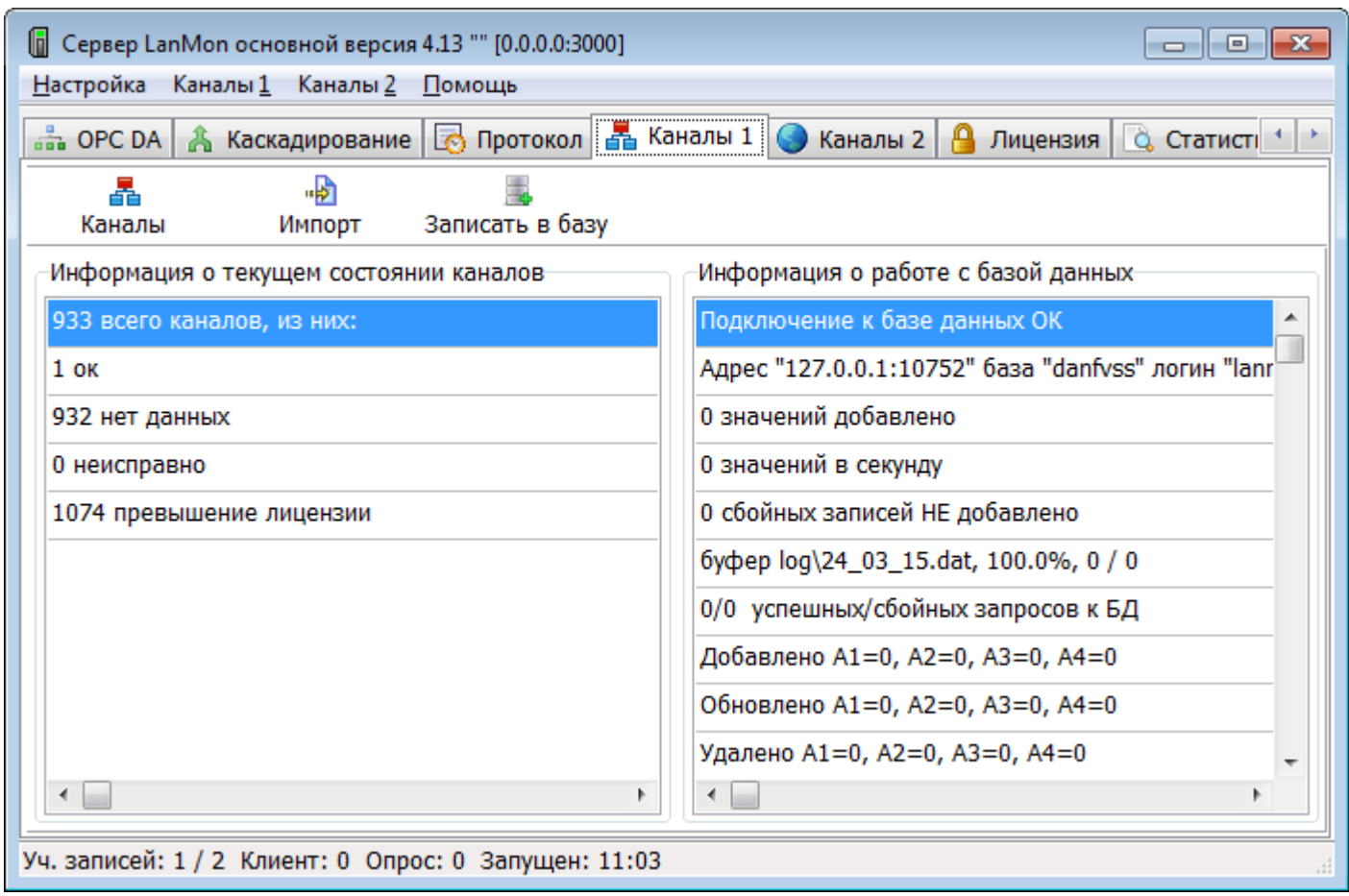

Рисунок 20 - Вкладка «Каналы 1»

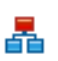

Функции меню «Каналы 1»: Редактор каналов 1

- просмотр и редактирование каналов в отдельном окне;

| \$ | Импорт каналов                              | - импорт выбранных каналов из файлов a1.dat, a2.dat, a3.dat, a4_2.dat;    |
|----|---------------------------------------------|---------------------------------------------------------------------------|
| 4  | Записать конфигурацию каналов в базу данных | - принудительная запись настроек каналов тип 1 в базу данных SQL сервера; |
| -  | Удалить все данные из базы<br>данных        | - удалить все данные из базы каналов тип 1 SQL сервера;                   |

Редактор каналов тип 1 представляет каналы в виде 4-х уровневого дерева (рисунок 21):

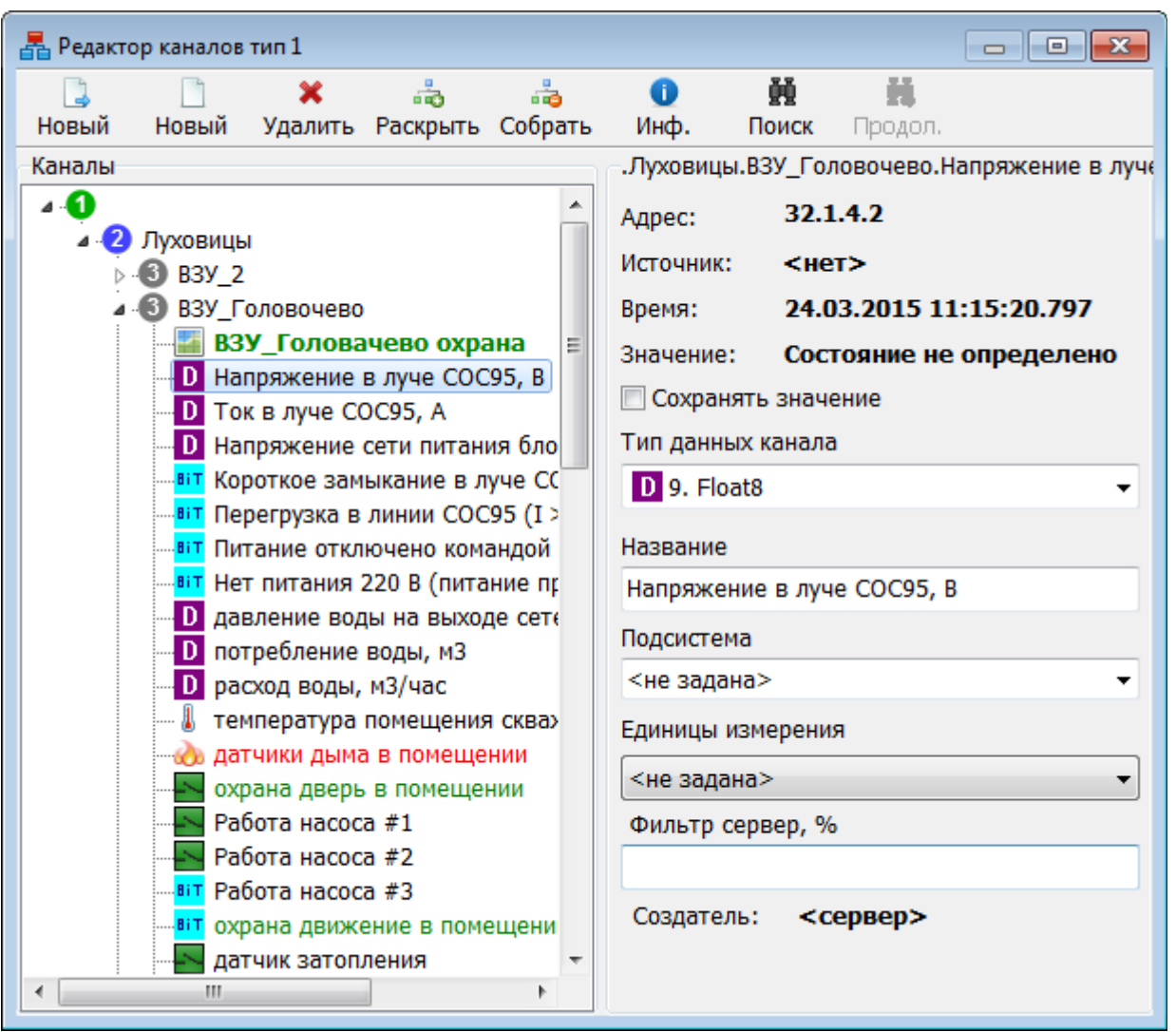

Рисунок 21 - Редактор каналов тип 1

Параметры выбранного канала:

18

| Адрес    | - адрес канала;                                                                                                    |
|----------|----------------------------------------------------------------------------------------------------|
| Источник | - источник качества/значения канала: ID учетной записи или драйвера; <нет> означает, что значение по каналу не сформировано;          |
| Время    | - дата и время последнего изменения качества или значения канала; устанавливается драйвером или программой считывания из контроллера; |
| Значение | - качество или значение канала: если качество канала «ок» (канал исправен и есть                                                      |

|                        | значение), то выводится значение, в противном случае выводится расшифровка качества канала;                                                                                                    |
|------------------------|----------------------------------------------------------------------------------------------------|
| Сохранять<br>значение  | - признак сохранения текущего значения канала при пропадании связи с источником данных. Если галочка не установлена, то при пропадании связи с источником данных, каналу устанавливается качество «Состояние не определено»;                                                                                                    |
| Тип данных<br>канала   | - тип данных канала ( <u>Типы данных значения в каналах тип 1 (DTYPE)</u> );                                                                                                    |
| Название               | - наименование канала;                                                                                                    |
| Подсистема             | - необязательный атрибут канала, возможные значения см. <u>Перечень значений</u> атрибута SYSM;                                                                                                    |
| Единицы<br>измерения   | - необязательный атрибут канала, единицы измерения;                                                                                                    |
| Фильтр сервер,<br>%    | <ul> <li>фильтр значений канала по порогу изменения значения в %. Фильтрация выполняется на сервере при регистрации нового значения канала. Если значение поля не задано или равно 0, то фильтрация не выполняется. Регистрация нового значения канала производится в следующем случае:</li> <li><i>absolute_value_of (last_value - current_value)) &gt; (absolute_value_of (last_value) / 100.0 * значение_фильтра</i></li> <li>В противном случае полученное значение по каналу игнорируется.</li> <li>Используется для уменьшения объема базы данных путем отброса несущественных изменений аналоговых показаний.</li> </ul> |
| Фильтр сервер,<br>абс. | <ul> <li>Фильтр значений канала по порогу изменения значения в абсолютной величине.</li> <li>Фильтрация выполняется на сервере при регистрации нового значения канала. Если значение фильтра не задано или 0, то фильтрация не выполняется. Регистрация нового значения канала производится в следующем случае:</li> <li><i>absolute_value_of (last_value - current_value))</i> &gt;= значение_фильтра</li> <li>В противном случае полученное значение по каналу игнорируется.</li> <li>Используется для уменьшения объема базы данных путем отброса несущественных изменений аналоговых показаний.</li> </ul>                  |
| Создатель              | - создатель канала: ID учетной записи или драйвера; <сервер> означает, что канал создан в редакторе каналов на сервере LanMon;                                                                                                    |

Цвет канала в дереве зависит от установленного атрибута «Подсистема».

Каналы с включенным фильтром значений отображаются подчеркнутым шрифтом.

Каналы с установленным признаком «Сохранять значение» отображаются жирным шрифтом.

|          | Команды контекстного меню в дереве каналов: |                                                    |  |
|----------|---------------------------------------------|----------------------------------------------------|--|
|          | Новый                                       | - создать новый канал или ветку дерева;            |  |
| ×        | Удалить                                     | - удалить выбранный канал или ветку дерева;        |  |
|          | Изменить название                           | - переименовать выбранный канал или ветку дерева;  |  |
| ěě       | Поиск по названию                           | - поиск канала в дереве по подстроке в названии;   |  |
| <u>Þ</u> | Продолжить поиск                            | - продолжить поиск дальше после найденного канала; |  |

| $\odot$ | Просмотр истории         | - просмотр истории изменения качества и значения канала по накопленной базе данных;                            |
|---------|--------------------------|----------------------------------------------------------------------------------------------------|
| ~       | Генератор значений       | - формирование определенного качества и значения канала вручную, используется только на этапе наладки системы; |
|         | Информация о подключении | - просмотр информации об источнике данных для выбранного канала;                                               |

# Просмотр история (рисунок 22).

| 📝 Просмотр истории      | и по каналу 32.1.1.2         | c 23.03.2015 1 | L1:51:57 no 25.03.2015 11:51:57 | - • • |
|-------------------------|------------------------------|----------------|---------------------------------|-------|
| Тип: F<br>Наименование: | Tloat8<br>Луховицы ВЗУ_2 Наг | пряжение в лу  | че СОС95, В                     |       |
| Дата время              | Значение                     | Источник       | Дата время регистрации          |       |
| 24.03.2015 11:51:53     | 26.8                         | 0              | 24.03.2015 12:51:53             |       |
|                         |                              |                |                                 |       |
|                         |                              |                |                                 |       |
|                         |                              |                |                                 |       |
|                         |                              |                |                                 |       |
|                         |                              |                |                                 |       |
|                         |                              |                |                                 |       |
|                         |                              |                |                                 |       |
|                         |                              |                |                                 |       |
|                         |                              |                |                                 |       |

Рисунок 22 - История значений канала тип 1

| Tun                         | - тип данных канала;                                                                           |
|-----------------------------|------------------------------------------------------------------------------------------------|
| Наименование                | - наименование канала;                                                                         |
| Дата и время                | - дата и время изменения значения канала;                                                      |
| Значение                    | - качество или значение канала;                                                                |
| Источник                    | - цифровой идентификатор источника данных канала (ID учетной записи тип «Опрос» или драйвера); |
| Дата и время<br>регистрации | - дата и время регистрации события на сервере базы данных PostgreSQL;                          |

В контекстом меню окна просмотра истории канала доступны команды:

| Смена<br>диапазона дат       | - ввод начала и окончания временного интервала для просмотра; |
|------------------------------|---------------------------------------------------------------|
| Копировать в<br>буфер обмена | - копировать текущую таблицу в буфер обмена;                  |

# 16. Каналы тип 2

На вкладке «Каналы 2» показана информация о текущем количестве и состоянии каналов тип 2 сервера LanMon. Информация обновляется каждую секунду.

| 🚺 Сервер LanMon основной версия 4.13 "" [0.0.0.0:3000]           |                                                    |  |  |  |
|------------------------------------------------------------------|----------------------------------------------------|--|--|--|
| <u>Н</u> астройка Каналы <u>1</u> Каналы <u>2</u> <u>П</u> омощь |                                                    |  |  |  |
| 🚍 Драйверы 🚠 ОРС DA 👫 Каскадирование 🐻 Г                         | Іротокол 嚞 Каналы 1 🥥 Каналы 2 🤒 Лиценз া 🕨        |  |  |  |
| Каналы Каналы Атрибуты Записать в базу                           |                                                    |  |  |  |
| Информация о текущем состоянии каналов                           | Информация о работе с базой данных                 |  |  |  |
| 359 всего каналов                                                | Подключение к базе данных ОК                       |  |  |  |
| 243 активных, из них:                                            | Адрес "127.0.0.1:10752" база "danfvss" логин "lanr |  |  |  |
| 36 ок                                                            | 1 значений добавлено                               |  |  |  |
| 207 нет данных                                                   | 0 значений в секунду                               |  |  |  |
| 0 неисправно                                                     | 0 каналов добавлено                                |  |  |  |
| 1074 превышение лицензии                                         | 0 каналов удалено                                  |  |  |  |
|                                                                  | 0 атрибутов добавлено                              |  |  |  |
| ٠                                                                | 0 атрибутов улалено                                |  |  |  |
| Уч. записей: 1 / 2 Клиент: 0 Опрос: 0 Запущен: 12:14             |                                                    |  |  |  |

Рисунок 23 - Вкладка «Каналы 2»

| 9 | Редактор каналов 2                             | - просмотр и редактирование каналов тип 2;                                |
|---|------------------------------------------------|---------------------------------------------------------------------------|
|   | Определение атрибутов<br>каналов 2             | - просмотр и редактирование определения атрибутов каналов тип 2;          |
| - | Записать конфигурацию<br>каналов в базу данных | - принудительная запись настроек каналов тип 2 в базу данных SQL сервера; |

### Редактор каналов тип 2

Редактор каналов позволяет создавать новые, изменять и удалять каналы 2 типа (рисунок 24).

| 🕥 Редактор каналов |              |                      |          |                            |                         |         |                |                         |
|--------------------|--------------|----------------------|----------|----------------------------|-------------------------|---------|----------------|-------------------------|
|                    |              | -                    |          |                            | 🥏 🔍                     |         | ~~~            | $\odot$                 |
| H                  | Новь         | ий Изменить          | Клониров | зать Удалить А             | ктивность Поиск         | Колонки | Генератор      | История                 |
| Фил                | льтр<br>тек( |                      |          | П Только активн            | ые 🔝 Фильтр             | *       |                |                         |
| Пок                | casal        | но каналов 226 из 35 | 9        |                            |                         |         |                | Атрибуты                |
| Nº.                | (aba         | Адрес                | -<br>Тип | Дата время                 | Значение                | Единицы | Префикс 🔺      |                         |
| 3                  | 060          | vkt7_34734_tv1.T2    | Float8   | 24.03.2015 12:14:44        | Состояние не определено | °C      | ул. Мира       |                         |
| 3                  | 061          | vkt7_34734_tv1.T3    | Float8   | 24.03.2015 12:14:44        | Состояние не определено | °C      | ул. Мира       | Новый Изме              |
| 3                  | 062          | vkt7_34734_tv1.V1    | Float8   | 24.03.2015 12:14:44        | Состояние не определено | м3      | ул. Мира       | Атрибут                 |
| 3                  | 063          | vkt7_34734_tv1.V2    | Float8   | 24.03.2015 12:14:44        | Состояние не определено | м3      | ул. Мира       | Назначение              |
| 3                  | 064          | vkt7_34734_tv1.V3    | Float8   | 24.03.2015 12:14:44        | Состояние не определено | мЗ      | ул. Мира       | Единицы                 |
| 3                  | 065          | vkt7_34734_tv1.M1    | Float8   | 24.03.2015 12:14:44        | Состояние не определено | т       | ул. Мира       | Описание                |
| 3                  | 066          | vkt7_34734_tv1.M2    | Float8   | 24.03.2015 12:14:44        | Состояние не определено | т       | ул. Мира       | Префикс                 |
| 3                  | 1067         | vkt7 34734 tv1 M3    | Float8   | 24 03 2015 12·14·44<br>III | Состояние не определено | т       | un Мипа ▼<br>▶ | <ul> <li>III</li> </ul> |

Рисунок 24 - Окно редактора каналов тип 2

Таблица каналов 2 типа содержит колонки:

| N≥         | <ul> <li>уникальный номер канала на сервере, присваивается автоматически при создании<br/>канала на сервере и более не меняется никогда, нумерация начинается с 1;</li> </ul>                        |
|------------|----------------------------------------------------------------------------------------------------|
| Адрес      | <ul> <li>уникальный адрес канала в системе - строка произвольной длины, нечувствительна<br/>к регистру;</li> </ul>                                                                                   |
| Активен    | <ul> <li>признак активности канала, по неактивным каналам данные сервером не<br/>регистрируются;</li> </ul>                                                                                          |
| Tun        | - тип данных значения канала, см. <u>Типы данных значений в каналах тип 2;</u>                                                                                                    |
| Дата время | - метка времени последнего изменения качества и/или значения канала;                                                                                                    |
| Значение   | - качество или значение канала;                                                                                                    |
| Создатель  | - идентификатор создателя канала:<br>-1 и меньше — идентификатор (ID) драйвера оборудования;<br>0 - канал создан на сервере LanMon;<br>1 и более - идентификатор (ID) учетной записи сервера LanMon; |
| Источник   | <ul> <li>идентификатор источника последнего качества и/или значения канала;</li> <li>расшифровка как у колонки «Создатель»;</li> </ul>                                                               |
| Префикс    | <ul> <li>строка, адресная информация канала;</li> </ul>                                                                                                    |
| Описание   | - строка, текстовое описание канала;                                                                                                    |
| Единицы    | - строка, единицы измерения;                                                                                                    |
|            |                                                                                                    |

| Таблица атрибутов для выбранного канала тип 2 содержит следующую колонки: |                                                                   |  |  |
|---------------------------------------------------------------------------|-------------------------------------------------------------------|--|--|
| Атрибут                                                                   | - идентификатор атрибута;                                         |  |  |
|                                                                           | у канала можно создать только заранее определенные атрибуты;      |  |  |
| Tun                                                                       | - тип данных, см. Типы данных значений у атрибутов каналов тип 2; |  |  |

Значение - значение атрибута;
 Создатель - идентификатор источника последнего изменения значения атрибута (расшифровка как у создателя канала);

Изменен - дата и время последнего изменения значения атрибута;

Команды контекстного меню таблицы каналов тип 2:

выделенных

- Новый 4 - создать новый канал; 0 Изменить - редактировать параметры канала; n Клонировать - создать копию выделенного канала с указанием нового адреса канала; 2 Удалить - удалить канал; - изменить признак активности выбранного канала. Может быть выбрано Изменить активность сразу несколько каналов; - добавление нового атрибута или изменение значения существующего Лобавить/ A атрибута у выделенных каналов; изменить атрибут у
- Вычисление значения канала
   - создание программы на скрипте расчета качества и значения канала. Этот механизм используется для создания нового «виртуального» канала с вычисляемым значением и качеством. Например, канал разности значений двух других каналов. Предварительно нужно создать новый канал. Вычисление программ на скрипте для такого канала выполняется 1 раз в секунду. Программы должны быть написаны на том-же типе скрипта, что и основная программа сервера;
- Коррекция значения канала
   создание программы на скрипте для коррекции значения исходного канала. Например, для умножения получаемого от драйвера значения канала на 2. Т.е. выполняется преобразование значения канала, полученного от драйвера заданной программной на скрипте. Далее значение регистрируется сервером как обычно. Заданная программа на скрипте выполняется каждый раз, когда сервер получает новое значение канала. Программа должна быть написана на том-же типе скрипта, что и основная программа сервера;
- Фильтр параметры фильтрации отображаемого списка каналов;
  - Фильтр по тексту фильтрация списка каналов по заданной подстроке (поиск подстроки выполняется в адресе, названии или любом из тестовых атрибутов канала);
    - *Только активные* если установить галочку, то в списке будут отображаться только активные каналы;
- Генератор вызов генератора значений по выбранному канала (используется только значений на этапе наладки системы);
- История просмотр истории событий для выбранного канала;

Использовать - если установить галочку, то строки таблицы каналов будут отображаться различным цветом в зависимости от состояния канала:
 зеленый - если канал не активен;
 голубой — включены вычисление значения канала или коррекция

|   |                              | значения канала;<br>серый - если качество канала не равно «ок»;<br>белый - если канал активен, качество равно «ок»;                            |
|---|------------------------------|----------------------------------------------------------------------------------------------------|
|   | Рисовать сетку               | - если установить галочку, то будет отображаться сетка ячеек в таблице каналов;                                                                |
|   | Не обновлять<br>каналы       | - если установить галочку, то автоматическое обновление таблицы не будет выполняться (если значение канала измениться, то мы этого не увидим); |
|   | Копировать в<br>буфер обмена | - копировать таблицу каналов в буфер обмена операционной системы;                                                                              |
| ø | Импорт                       | - запись списка каналов в файл в формате xml;                                                                                                  |
| H | Экспорт                      | - чтение списка каналов из файла в формате xml;                                                                                                |

Команды редактирования таблицы атрибутов канала:

- создать новый атрибут у канала (выполняется выбор одного из определенных атрибутов);

Изменить - изменение значения атрибута;

*Удалить* - удаление атрибута у канала;

### Создание и редактирование нового канала

Для создания нового канала следует выбрать команду «Новый»:

| Изменение параметров канала "vkt7_34734_tv1.V2" №3063 |                               |                 |                        |             |
|-------------------------------------------------------|-------------------------------|-----------------|------------------------|-------------|
| Основные Аларм                                        |                               |                 |                        |             |
| Основные                                              |                               |                 | Представление значения |             |
| Адрес [                                               | vkt7_                         | 34734_tv1.V2    | Единицы измерения      | мЗ          |
| Тип данных                                            | Float                         | массив значений | Маска форматирования   | %.2f 👻      |
| 📝 Канал активе                                        | ен                            |                 | Интерпретация          | Не указан 🔻 |
| 🔲 Разрешить за                                        | аписы                         | значения        |                        |             |
| 🔲 Сохранять зн                                        | начени                        | 1e              |                        |             |
| Префикс описа                                         | Префикс описания ул. Мира д.5 |                 |                        |             |
| Описание интегратор объема V2                         |                               |                 |                        |             |
| Назначение 2. Интегратор в физических единицах 💌      |                               |                 |                        |             |
| Фильтр значений і                                     | канал                         | a               |                        |             |
| Фильтр сервер                                         | ер, абс                       |                 |                        |             |
| 🔲 Фильтр сервер                                       | ep, %                         |                 |                        |             |
| 🔲 Фильтр Opros,                                       | s, %                          |                 |                        |             |
| ✓ ОК УПМЕНИТЬ                                         |                               |                 |                        |             |

#### Рисунок 25 - Редактирование канала

| Адрес                        | - уникальный адрес канала в системе, строка произвольной длины;                                                                                                    |
|------------------------------|----------------------------------------------------------------------------------------------------|
| Тип данных                   | - тип данных значения канала, см. <u>Типы данных значений в каналах тип 2;</u>                                                                                                    |
| Массив значений              | - для массива значений указанного типа следует установить галочку;                                                                                                    |
| Канал активен                | - признак активности канала;                                                                                                    |
| Разрешить запись<br>значения | - если возможна запись значения канала в контроллер, то следует установить галочку;                                                                                                    |
| Сохранять значение           | <ul> <li>если требуется сохранять значение канала после отключения от сервера<br/>источника данных, то следует установить галочку;</li> </ul>                                                                                                    |
| Префикс описания             | - префикс описания канала (атрибут «Префикс»);                                                                                                    |
| Описание                     | - описание канала (атрибут «Описание»);                                                                                                    |
| Назначение                   | - физическое назначение канала (атрибут «Назначение»);                                                                                                    |
| Единицы измерения            | - единицы измерения значения в канале (атрибут «Единицы»);                                                                                                    |
| Маска<br>форматирования      | <ul> <li>маска формирования значения при выводе на экран в формате функции<br/>Format (атрибут «Формат»):</li> <li>%d - целое со знаком. Может использоваться для типов Int1, Int2, Int4, UInt1, UInt2, UInt4;</li> <li>%u - целое без знака. Может использоваться для типов UInt1, UInt2, UInt4;</li> <li>%.2f – число с плавающей точкой, две цифры после точки. Может использоваться для типов Float4, Float8;</li> <li>%x - целое число в шестнадцатеричном виде. Может использоваться для типов Int1, Int2, Int4, UInt1, UInt2, UInt4;</li> <li>%s - строка. Может использоваться для типа String;</li> <li>dd.mm.yyyy hh:nn:ss.zzz - дата время задается особой маской. Может использоваться для типа Date;</li> <li>Подробнее см. приложения в документе «Руководство по программированию в АРМ LanMon».</li> </ul> |
| Интерпретация                | - задание интерпретации значения канала (атрибут EUType);                                                                                                    |

Следует отметить, что создание канала в ручном режиме не является типовой операцией. Обычно драйвер или контроллер, подключенный на учетную запись тип «Опрос», создают каналы автоматически для подключенного оборудования.

Для автоматического создания аналогового аларма в APM LanMon по выбранному каналу, следует на вкладке «Аларм» (рисунок 26) заполнить следующие поля:

| Изменение параметров канала "vkt7_34734_tv1.Mg" №3070 |                              |  |
|-------------------------------------------------------|------------------------------|--|
| Основные Аларм                                        |                              |  |
| Аналоговый аларм                                      |                              |  |
| Аларм включен                                         | •                            |  |
| Недопустимое повышение                                | 12                           |  |
| Повышение                                             | 10                           |  |
| Мертвая зона                                          | 1                            |  |
| Понижение                                             |                              |  |
| Недопустимое понижение                                |                              |  |
| Сообщение                                             | %DT %ALARM: %COMMENTS=%VALUE |  |
| Звуковой файл                                         | alarm.wav                    |  |

Рисунок 26 - Настройка аналогового аларма для APM LanMon

| Аларм включен             | - создать для данного канала аналоговый аларм в APM LanMon;                                                                                             |  |  |
|---------------------------|----------------------------------------------------------------------------------------------------|--|--|
| Недопустимое<br>повышение | - ввести значение, соответствующее недопустимому повышению значения;                                                                                    |  |  |
| Повышение                 | - ввести значение, соответствующее рабочему повышению значения;                                                                                         |  |  |
| Мертвая зона              | - ввести диапазон изменения значения для фильтрации;                                                                                                    |  |  |
| Понижение                 | - ввести значение, соответствующее рабочему понижению значения;                                                                                         |  |  |
| Недопустимое<br>понижение | - ввести значение, соответствующее недопустимому понижению значения;                                                                                    |  |  |
| Сообщение                 | - ввести текстовое сообщение, которое будет выдаваться в окно тревог APM LanMon при возникновении тревоги (допускаются специализированные подстановки); |  |  |
| Звуковой файл             | - ввести название звукового файла в формате wav, который будет воспроизводиться при возникновении тревоги. Этот файл должен быть доступен в APM LanMon. |  |  |

### Добавление или редактирование атрибутов канала

При добавлении атрибута откроется окно (рисунок 27). В этом окне следует выбрать атрибут из списка заранее определенных и задать его значение.

| Добавление атрибута                                               | <b>—</b>                   |
|-------------------------------------------------------------------|----------------------------|
| Выбор атрибута<br>Атрибут id 100 тип String<br>Единицы<br>Единицы | <b>-</b>                   |
| Изменен 30.12.1899 0:00:00 от 0                                   |                            |
| Значение типа String                                              |                            |
| ✓ OK                                                              | <b>Х</b> О <u>т</u> менить |

Рисунок 27 - Добавление нового атрибута

### Определение атрибутов каналов тип 2

Все используемые атрибуты каналов тип 2 должны быть предварительно определены. Определение атрибута включает в себя уникальный цифровой идентификационный номер, тип данных, наименование и текстовое описание. Сервер LanMon использует ряд предопределенных атрибутов с идентификационными номерами от 1 до 5299. Номера с 5300 и выше можно использовать при определении собственных атрибутов.

Для создания нового определения атрибута канала следует выбрать команду «Определение атрибутов каналов 2» (рисунок 28).

| 🔨 Определения атрибутов 💿 📼 💌 |           |                 |                                                    |  |
|-------------------------------|-----------|-----------------|----------------------------------------------------|--|
| Новое                         | 📝 Изменит | 🗽<br>гь Удалить |                                                    |  |
| ID                            | Тип       | Наименование    | Описание                                           |  |
| 112                           | String    | Префикс         | (Prefix) Адресная информация о канале. Пример: «у  |  |
| 5014                          | UInt2     | Приемник        | (BestReceiver) Номер лучшего приемника. Этот атр   |  |
| 5015                          | UInt4     | Ретранслятор    | (BestRepeater) Номер ретранслятора, используемог   |  |
| 5005                          | UInt1     | Система         | (SYSM) Идентификатор типа системы.                 |  |
| 301                           | String    | Сообщение       | (AlarmMessage) Сообщение для выдачи оператору.     |  |
| 5007                          | UInt1     | Устройство      | (Device) Идентификатор устройства — источника д    |  |
| 111                           | Float4    | Фильтр Opros    | (PercentDeadband) Задание величины порога измен    |  |
| 113                           | Float8    | Фильтр серве    | Задание величины порога изменения значения кана 🚍  |  |
| 114                           | Float8    | Фильтр серве    | Задание величины порога изменения значения кана    |  |
| 5002                          | String    | Формат          | (Format) Маска для форматирования значения при є 👻 |  |
| •                             |           |                 | ■                                                  |  |

Рисунок 28 - Окно редактора определений атрибутов

| 4 | Новое    | - создать определение нового вида атрибута;      |
|---|----------|--------------------------------------------------|
| 2 | Изменить | - редактирование выбранное определение атрибута; |
|   | Удалить  | - удаление выбранного определение атрибута;      |

# Просмотр истории канала тип 2

История изменения канала представлена в виде таблицы (рисунок 29).

| 📝 Просмотр истории по каналу 3ton_1400200_1_T1 с 23.03.2015 17:23:48 по 25.03.2015 17:23:48 👝 🔳 📧                                                                                                    |            |                                 |                        |  |
|----------------------------------------------------------------------------------------------------|------------|---------------------------------|------------------------|--|
| №       71       Запись значения:       Запрещена         Тип:       Float8       Значение:       43.1640625         Создатель:       Лкулева 4 стр.13 Адм., стр.14       Источник:       ілева 4 стр.13 Адм., стр.14         Активен:       Да       Источник:       ілева 4 стр.13 Адм., стр.14 |            |                                 |                        |  |
| Дата время                                                                                                    | Значение   | Источник                        | Дата время регистрации |  |
| 24.03.2015 16:21:30                                                                                                    | 43.1640625 | Лкулева 4 стр. 13 Адм., стр. 14 | 24.03.2015 16:21:30    |  |
| 24.03.2015 16:15:59                                                                                                    | 44.15625   | Лкулева 4 стр. 13 Адм., стр. 14 | 24.03.2015 16:15:58    |  |
| 24.03.2015 16:13:29                                                                                                    | 43.28125   | Лкулева 4 стр. 13 Адм., стр. 14 | 24.03.2015 16:13:28    |  |
| 24.03.2015 16:04:58                                                                                                    | 42.4296875 | Лкулева 4 стр. 13 Адм., стр. 14 | 24.03.2015 16:04:58    |  |
| 24.03.2015 16:01:57                                                                                                    | 43.359375  | Лкулева 4 стр. 13 Адм., стр. 14 | 24.03.2015 16:01:56    |  |
| 24.03.2015 16:00:38                                                                                                    | 44.421875  | Лкулева 4 стр. 13 Адм., стр. 14 | 24.03.2015 16:00:40    |  |
| 24.03.2015 13:43:18                                                                                                    | 41.375     | Лкулева 4 стр. 13 Адм., стр. 14 | 24.03.2015 13:44:55    |  |
| 24.03.2015 12:23:27                                                                                                    | 31.8359375 | Лкулева 4 стр. 13 Адм., стр. 14 | 24.03.2015 12:28:46    |  |

Рисунок 29 - Просмотр истории канала тип 2

| $\mathcal{N}_{\underline{o}}$ | <ul> <li>уникальный номер канала на сервере, присваивается при создании канала на<br/>сервере и более не меняется никогда, нумерация начинается с 1;</li> </ul> |
|-------------------------------|----------------------------------------------------------------------------------------------------|
| Tun                           | - тип данных значения канала;                                                                                                    |
| Создатель                     | - наименование учетной записи тип «Опрос» или драйвера, создавших канал;                                                                                        |
| Активен                       | <ul> <li>признак активности канала; по неактивным тегам данные не передаются и не<br/>регистрируются;</li> </ul>                                                |
| Запись значения               | - признак разрешения записи значения по каналу в контроллер;                                                                                                    |
| Значение                      | - текущее (последнее) значение канала;                                                                                                    |
| Источник                      | - источник последнего значения канала (наименование учетной записи тип «Опрос» или драйвера);                                                                   |

В таблице показана история изменения качества и значения канала за указанный в заголовке окна интервал времени:

| Дата время                  | - дата и время изменения качества и значения канала (присваивается контроллером);        |
|-----------------------------|------------------------------------------------------------------------------------------|
| Значение                    | - качество или значение канала;                                                          |
| Источник                    | - источник значения канала (наименование учетной записи тип «Опрос» или драйвера);       |
| Дата и время<br>регистрации | - дата и время регистрации качества и значения канала на сервере базы данных PostgreSQL; |

Команды контекстного меню окна просмотра истории канала:Смена диапазона дат- изменение временного интервала просмотра истории значений;Копировать в буфер- копировать содержимое таблицы в буфер обмена Windows;обмена- копировать содержимое таблицы в буфер обмена Windows;

# 17. Настройки сервера

Для настройки сервера следует выбрать пункт меню «Настройка / Настройка сервера». На вкладке «Основные» приведены основные настройки сервера (рисунок 30):

| настроики сервера                                                                                                    |  |  |  |
|----------------------------------------------------------------------------------------------------|--|--|--|
| 🗓 Сервер 🧟 Учетные записи 🚍 База данных 🦑 Доступ 🔀 Протокол 👔 SMS                                                                           |  |  |  |
| Основной сервис                                                                                                    |  |  |  |
| Порт ТСР/ІР 3000 🔲 Установить высокий приоритет                                                                                             |  |  |  |
| Название объекта                                                                                                    |  |  |  |
|                                                                                                    |  |  |  |
| Выбор файла программы на скрипте из "D:\WORK\LMServer3\program\"                                                                            |  |  |  |
| <программа не используется>                                                                                                    |  |  |  |
| Работа<br>Выполнять синхронизацию времени в 0 час 0 мин<br>Маска привязки к процессорам    0  Выполнять преобразование каналов 1 в каналы 2 |  |  |  |
| Шрифт<br>Шрифт интерфейса                                                                                                    |  |  |  |
|                                                                                                    |  |  |  |

Рисунок 30 - Основные настройки сервера

| Порт TCP/IP                                         | - номер порта TCP/IP, на котором сервер ожидает подключения клиентов и опросчиков. Стандартный порт сервера LanMon - 3000. Сервер ожидает подключения на всех имеющихся в системе сетевых интерфейсах. После изменения номера порта сервер требуется перезапустить. |
|-----------------------------------------------------|----------------------------------------------------------------------------------------------------|
| Название объекта                                    | Выводится в интерфейсе сервера. На работу сервера не влияет.                                                                                                    |
| Установить<br>высокий приоритет                     | - если требуется установить высокий приоритет сервера в операционной системе компьютера для увеличения скорости работы, то следует установить галочку.                                                                                                    |
| Выбор файла<br>программы на<br>скрипте              | - указать из списка файл программы на скрипте. При выборе файла устанавливается соответствующий язык программы. Указанный файл программы должен храниться в поддиректории \PROGRAM\ сервера.                                                                        |
| Выполнять<br>синхронизацию<br>времени               | - если галочка установлена, то в 00 час 00 мин сервер посылает всем подключенным учетным записям текущее время компьютера, на котором он работает.                                                                                                    |
| Маска привязки                                      | <ul> <li>позволяет привязать сервер к определенному процессору в многопроцессорных системах: 0 – не привязывать (по умолчанию); 1 – привязать к процессору №1; 2</li> <li>привязать к процессору №2; 4 - привязать к процессору №3 и т.д.</li> </ul>                |
| Выполнять<br>преобразование<br>каналов 1 в каналы 2 | - если галочка установлена, то сервер автоматически создает для каждого из каналов тип 1 канал тип 2. При этом значения созданных каналов 2 типа полностью соответствуют значениям каналов 1 типа.                                                                  |

На вкладке «Учетные записи» приведены настройки учетных записей (рисунок 31).

| 🛃 Настройки сервера 🧾                                             |    |  |  |  |
|-------------------------------------------------------------------|----|--|--|--|
| 🔲 Сервер 🥵 Учетные записи 🚍 База данных 🦑 Доступ 🔀 Протокол 👔 SMS |    |  |  |  |
| Учетные записи                                                    |    |  |  |  |
| Количество                                                        | 4  |  |  |  |
| Время простоя (мин.)                                              | 20 |  |  |  |
| Отключить при превышении времени простоя                          |    |  |  |  |
| Автоматически создавать учетные записи тип "Опрос"                |    |  |  |  |
|                                                                   |    |  |  |  |

Рисунок 31 - Вкладка «Учетные записи»

| Количество                                                         | - общее количество учетных записей, обрабатываемых сервером. Может быть от 1 до 200. Не может превышать ограничения текущей лицензии.                                                                                                    |
|--------------------------------------------------------------------|----------------------------------------------------------------------------------------------------|
| Время<br>простоя                                                   | - устанавливает время простоя учетной записи в минутах. Время простоя это время когда клиент или опросчик не обмениваются информацией с сервером. В списке учетных записей время простоя отображается в колонке «Простой». Для принудительного отключения учетной записи при превышении времени простоя следует установить галочку «Отключить при превышении времени простоя». После отключения учетной записи опросчика всем каналам поступившим от нее устанавливается качество «нет данных». |
| Автоматиче<br>ски<br>создавать<br>учетные<br>записи тип<br>«Опрос» | Про подключении нового опросчика к серверу, если указанный логин не будет найден среди имеющихся учетных записей, то в список будет добавлена новая учетная запись тип «Опрос».                                                                                                    |

На вкладке «База данных» приведены настройки подключения сервера LanMon к базе данных PostgreSQL (рисунок 32). Сервер LanMon использует SQL-сервер для хранения исторического архива изменения каналов. При выборе «PostgreSQL» внешний драйвер для подключения к базе данных PostgreSQL не требуется.

| Настройки сервера                  |                                 |                        |  |  |
|------------------------------------|---------------------------------|------------------------|--|--|
| 🔟 Сервер   🚈 учетные               | записи 🔚 раза данных 🔊 Доступ 🕒 | O Протокол 📲 SMS       |  |  |
| База данных каналов                | -                               |                        |  |  |
| Включить запись кана               | алов в базу данных              |                        |  |  |
| PostgreSQL                         |                                 |                        |  |  |
| Адрес                              | 127.0.0.1                       | Порт 10752             |  |  |
| Логин                              | lanmon                          |                        |  |  |
| Пароль                             | lanmon                          | ⇔ Проверка подключения |  |  |
| Название базы                      | Archives                        |                        |  |  |
| Source=127.0.0.1<br>Настроить      |                                 |                        |  |  |
| Таймаут подключения, сек 15        |                                 |                        |  |  |
| Таймаут выполнения запроса, сек 40 |                                 |                        |  |  |
| Таима)                             | п выполнения запроса, сек       | V                      |  |  |

Рисунок 32 - Вкладка «База данных»

| Включить запись<br>каналов в базу данных | <ul> <li>установить галочку, если требуется вести исторический архив каналов типа<br/>1 и 2;</li> </ul>      |
|------------------------------------------|----------------------------------------------------------------------------------------------------|
| Адрес                                    | - имя узла или IP-адрес PostgreSQL сервера;                                                                  |
| Порт                                     | - номер порта PostgreSQL сервера (по умолчанию 5432);                                                        |
| Логин                                    | - логин для подключения к PostgreSQL серверу (по умолчанию lanmon)                                           |
| Пароль                                   | - пароль для подключения к PostgreSQL серверу (по умолчанию lanmon)                                          |
| Название базы                            | - название базы данных в PostgreSQL сервере (по умолчанию Archives)                                          |
| Тайм-аут подключения                     | - время в течении которого сервер LanMon ожидает подключения к SQL серверу (по умолчанию 15);                |
| Тайм-аут выполнения<br>запроса           | - время в течении которого сервер LanMon ожидает выполнение запроса (по умолчанию 30);                       |
| Проверка подключения                     | <ul> <li>при нажатии на эту кнопку происходит проверка подключения к базе<br/>данных SQL сервера;</li> </ul> |

На вкладке «Доступ» приведены настройки подключения к службе удаленной настройки и управления сервера LanMon (рисунок 33).

| 🛃 Настройки сервера      |                                              | ×   |
|--------------------------|----------------------------------------------|-----|
| 📙 Сервер 🎎 Учетные       | записи 📑 База данных 梯 Доступ 🔀 Протокол 👔 🤅 | SMS |
| Пароль доступа к настрой | ікам сервера                                 |     |
| Пароль                   |                                              |     |
| Подтверждение пароля     |                                              |     |
| Служба удаленной настро  | йки и управления                             |     |
| Порт TCP/IP              | 3010                                         |     |

Рисунок 33 - Вкладка «Удаленное управление»

*Порт* - номер порта интерфейса конфигурации по протоколу TCP\IP (по умолчанию 3010); *TCP/IP* 

Пароль - пароль для доступа к настройке сервера LanMon. После задания пароля он будет *доступа* к запрашиваться в приложении и в утилите настройки. *настройка сервера* 

На вкладке «Протокол» можно включить запись в протокол работы сервера дополнительной информации. Используется только при отладке. По умолчанию все галочки на вкладке «Протокол» должны быть сняты. Сервер ведет два вида протоколов:

- основной протокол записывается в текстовый файл «server.log». Содержимое этого файла выводится в основное окно на вкладку «протокол»;
- индивидуальный для каждой учетной записи протокол записывается в свой текстовый файл «\proto\<имя учетной записи>».

| 🛃 Настройки сервера 🥢                                             |  |  |  |  |
|-------------------------------------------------------------------|--|--|--|--|
| 🕼 Сервер 🧏 Учетные записи 🚍 База данных 🥠 Доступ 🔯 Протокол 👔 SMS |  |  |  |  |
| Записывать в протокол                                             |  |  |  |  |
| Изменение состояния канала                                        |  |  |  |  |
| Рассылку данных клиентам                                          |  |  |  |  |
| 🔲 Добавление и изменение каналов                                  |  |  |  |  |
| 🔲 Работа всех команд                                              |  |  |  |  |
| 🔲 Работу с базой данных SQL                                       |  |  |  |  |
| Подключения на учетные записи                                     |  |  |  |  |
| Работу службы удаленного управления                               |  |  |  |  |
| Работу драйверов                                                  |  |  |  |  |
| Получение каналов от драйверов                                    |  |  |  |  |
| Работу каскадирования                                             |  |  |  |  |
| Команды управления                                                |  |  |  |  |
|                                                                   |  |  |  |  |

Рисунок 34 - Вкладка «Протокол»

На вкладке «SMS» приведены настройки подключения к GSM модему для отправки и приема SMS сообщений (рисунок 35). Работа с SMS сообщениями производится из программы на скрипте с использованием функций SMSSend, SMSReceive.

| 💀 Настройки сервера                                                                                                    | × |
|----------------------------------------------------------------------------------------------------|---|
| 📙 Сервер 🥵 Учетные записи 🚍 База данных 🦑 Доступ 🔀 Протокол 🄰 SMS                                                                                                |   |
| Отправка и прием SMS сообщений через GSM модем<br>Последовательный порт или название модема при подключении по USB<br>СОМ1                                       |   |
| Скорость бит/с Стоповые биты Четность Управление потоком<br>115200 • 1 • Her • Her • Нет • Нет • Таймаут обмена, мсек<br>3 000 • • • • • • • • • • • • • • • • • |   |
| Получать и обрабатывать извещения о входящих голосовых звонках<br>Писать подробный протокол обмена с терминалом в файл SMS.LOG                                   |   |
|                                                                                                    |   |

Рисунок 35 - Вкладка «SMS»

Последовательный порт - выбрать номер COM порта при подключении модема по интерфейсу RS-232 или название модема при подключении по интерфейсу USB;

| Скорость                                | - выбрать из списка скорость обмена, бит/с (RS-232);                                                                      |
|-----------------------------------------|----------------------------------------------------------------------------------------------------|
| Стоповые биты                           | - выбрать из списка количество стоповых битов (RS-232);                                                                   |
| Четность                                | - выбрать из списка наличие бита контроля четности (RS-232);                                                              |
| Управление потоком                      | - выбрать «аппаратное», если используются сигналы квитирования (RS-232);                                                  |
| Тайм-аут обмена                         | - задать интервал времени, в течение которого сервер LanMon ожидает ответа от модема;                                     |
| PIN код                                 | - ввести PIN код SIM карты модема только в том случае, если в настройках модема установлен запрос кода при старте модема; |
| Получать и<br>обрабатывать<br>извещения | - установить галочку, если требуется получать и обрабатывать извещения о входящих голосовых звонках;                      |
| Писать подробный<br>протокол            | <ul> <li>установить галочку, если требуется писать подробный протокол обмена с<br/>модемом в файл SMS.LOG</li> </ul>      |

#### Незарегистрированные подключения

В окне «Незарегистрированные подключения» расположен список клиентов сервера LanMon, которые установили соединение с сервером, но не зарегистрировались. Для открытия окна выберите пункт меню «Настройка / Незарегистрированные подключения» (рисунок 36). При нормальной работе сервера LanMon этот список должен быть пуст. Если в нем появились IP-адреса, это означает сбои в работе клиентов или о хакерской атаке на сервер LanMon. Содержимое списка обновляется каждую секунду.

Кнопка «Отключить старше 5 минут» закрывает TCP/IP соединения, установленные с сервером более 5 минут назад.

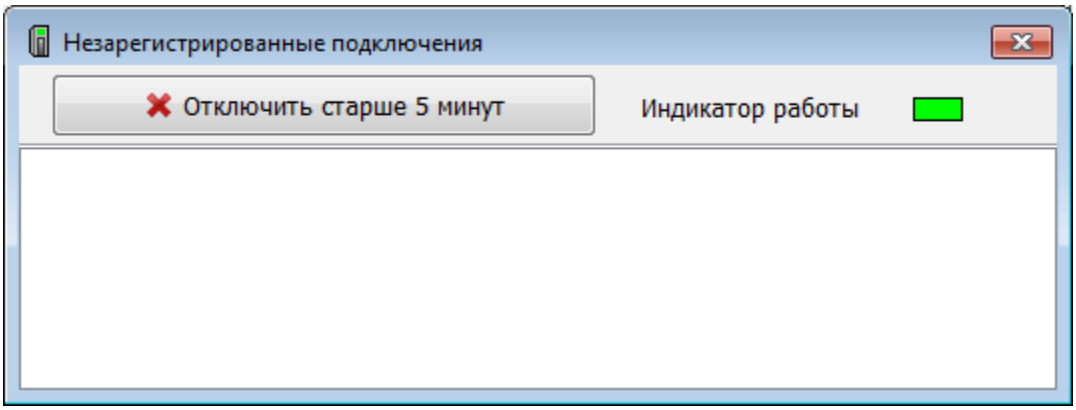

Рисунок 36 - Незарегистрированные подключения

### Удаленная настройка сервера

Сервер LanMon позволяет производить удаленную настройку и мониторинг работы по сети по протоколу на базе TCP/IP. Для настройки используется программа «Администрирование сервера LanMon» (рисунок 37). Это основной способ настройки службы сервера LanMon.

Номер порта и пароль доступа задаются в настройках сервера. По умолчанию используется порт 3010 и пустой пароль.

| 🗔 Администрирования   | Администрирование сервера LanMon                                       |       |            |    |           |            |            |        |          |               |             |                |            |               |                  |               |          |
|-----------------------|------------------------------------------------------------------------|-------|------------|----|-----------|------------|------------|--------|----------|---------------|-------------|----------------|------------|---------------|------------------|---------------|----------|
| Сервер Данные Настрой | ервер Данные Настройки Помощь                                          |       |            |    |           |            |            |        |          |               |             |                |            |               |                  |               |          |
| 🖳   🕂 🗕 🗶   🕒 🔇       | 1   <b>+ − ※</b>   ⊕ <b>Q</b>                                          |       |            |    |           |            |            |        |          |               |             |                |            |               |                  |               |          |
| 🖃 📃 Локальный сервер  | ∃ покальный сереер 1: Сервер "Новый объект " версия 4.0 [0.0.0.0:3000] |       |            |    |           |            |            |        |          |               |             |                |            |               |                  |               |          |
| ·····• • 1            | Учетные :                                                              | аписи | Драйверы   | Ka | аскадиров | ание   Про | токол   Ка | налы 1 | База дан | ных 1 🛛 Канал | ы 2 База да | анных 2   Лице | нзия   Ста | тистика   Нез | арегистрированны | е подключения | Подк • • |
|                       | Nº Логин                                                               | Тип   | Приб./Мод. | ID | IP-адрес  | На связи   | Простой    | Память | Версия   | Примечание    | Подключен   | Посл. обмен    | Получено   | Отправлено    | Каналов получено | Входной буфер | Выходной |
|                       | 1 CFG                                                                  | ко    | 4/1        | 1  | нет       |            |            | 2.9 Кб | 0.0      | Для настройки |             |                | 0.6        | 06            | 0                | 0 6/2.9 K6    | 0        |
|                       | 2                                                                      |       | 0/0        | -1 | нет       |            |            | 2.9 KD | 0.0      |               |             |                | 06         | 06            | 0                | 0 6/2.9 Kő    | 0        |
|                       | з                                                                      | -     | 0/0        | -1 | нет       |            |            | 2.9 KG | 0.0      |               |             |                | 06         | 06            | 0                | 0 6/2.9 K6    | 0        |
|                       | 4                                                                      |       | 0/0        | -1 | нет       |            |            | 2.9 KG | 0.0      |               |             |                | 06         | 06            | 0                | 0 6/2.9 Kő    | 0        |
|                       |                                                                        |       |            |    |           |            |            |        |          |               |             |                |            |               |                  |               | >        |
|                       |                                                                        |       |            |    |           |            |            |        |          |               |             |                |            |               |                  |               |          |

Рисунок 37 - Программа удаленной настройки сервера LanMon

### Подключения управления

Для просмотра всех подключенных к серверу LanMon программ удаленной настройки следует выбрать в меню «Настройка» пункт «Подключения управления». Откроется окно «Подключения управления» (рисунок 38).

| 🚺 Подключения управления |                   |                          |                   |  |  |  |  |  |
|--------------------------|-------------------|--------------------------|-------------------|--|--|--|--|--|
| 🔊 Обновить 🗱 Отключить   |                   |                          |                   |  |  |  |  |  |
| Адрес                    | Время подключения | Продолжительность сессии | Время бездействия |  |  |  |  |  |
|                          |                   |                          |                   |  |  |  |  |  |
|                          |                   |                          |                   |  |  |  |  |  |
|                          |                   |                          |                   |  |  |  |  |  |
|                          |                   |                          |                   |  |  |  |  |  |
|                          |                   |                          |                   |  |  |  |  |  |

Рисунок 38 - Просмотр подключенных программ удаленной настройки сервера

| Обновить                    | - обновить вручную список подключенных программ;                                               |
|-----------------------------|------------------------------------------------------------------------------------------------|
| 🗶 Отключить                 | - вручную отключить выбранную программу удаленной настройки;                                   |
| Адрес                       | - IP адрес компьютера, с которого произошло подключение программы удаленной настройки сервера; |
| Время подключения           | - время подключения к серверу;                                                                 |
| Продолжительность<br>сессии | - длительность подключения к серверу;                                                          |
| Время бездействия           | - время отсутствия действий программы настройки сервера.                                       |

## 18. Удаленная настройка сервера

В варианте поставки сервера LanMon «основной» в состав дистрибутива входит программа «Администрирование сервера LanMon». Она позволяет производить мониторинг работы и удаленною настройку сервера LanMon по сети по протоколу TCP/IP. Сервер LanMon ожидает подключений от программы «Администрирование сервера LanMon» на порту 3010. Все настройки выполняемые удаленно полностью аналогичны настройкам в интерфейса сервера в исполнении «приложение».

| 🐻 Администрирование с | ервеј | oa LanMon  | 1.6   |             |       |            |            |          |        |                       |
|-----------------------|-------|------------|-------|-------------|-------|------------|------------|----------|--------|-----------------------|
| Сервер Данные Настр   | ойк   | и Помоц    | ць    |             |       |            |            |          |        |                       |
| 💻 🕂 🗕 🗶 🕒 🤇           |       |            |       | Фи          | льтрі | по тексту: |            |          |        | 🗌 С учетом реги       |
| 🖃 📃 Локальный сервер  | 12    | 27.0.0.1   | : Cep | вер LanM    | lon , | для Дан    | фосс С     | omfort   | Contou | ır версия 4.13 сбо    |
| 127.0.0.1             | Уче   | тные запис | и Др  | айверы 🛛 ОР | C DA  | Каскадир   | ование   Г | Тротокол | Каналы | 1 База данных 1 Кана  |
|                       | N٩    | Логин      | Тип   | Приб./Мод.  | ID    | ІР-адрес   | На связи   | Простой  | Версия | Примечание            |
|                       | 1     | CFG        | К     | 0/0         | 1     | нет        |            |          | 0.0    | Для настройки         |
|                       | 2     | 1400108    | 0     | 0/0         | 2     | нет        |            |          | 0.0    | Создано автоматически |
|                       | 3     |            | -     | 0/0         | -1    | нет        |            |          | 0.0    |                       |
|                       | 4     |            | -     | 0/0         | -1    | нет        |            |          | 0.0    |                       |
|                       | 5     |            | -     | 0/0         | -1    | нет        |            |          | 0.0    |                       |
|                       | 6     |            | -     | 0/0         | -1    | нет        |            |          | 0.0    |                       |
|                       | 7     |            | -     | 0/0         | -1    | нет        |            |          | 0.0    |                       |
|                       | 8     |            | -     | 0/0         | -1    | нет        |            |          | 0.0    |                       |
|                       | 9     |            | -     | 0/0         | -1    | нет        |            |          | 0.0    |                       |
|                       | 10    |            | -     | 0/0         | -1    | нет        |            |          | 0.0    |                       |
|                       | •     |            |       |             |       |            |            |          |        |                       |
|                       |       |            |       |             |       |            |            |          |        |                       |

Следует использовать функцию меню «Данные / Обновить» для получение актуальных настроек сервера LanMon.

В списке учетных записей все настройки выполняются через контекстное меню:

| Уче | тные запис | и Дра | айверы   ОР |                  | CDA             | DA Каскадирование |          | Π  | Іротокол | Каналы |  |  |  |
|-----|------------|-------|-------------|------------------|-----------------|-------------------|----------|----|----------|--------|--|--|--|
| N₽  | Логин      | Тип   | Приб./Мод.  |                  | ID              | ІР-адрес          | На связи |    | Простой  | Версия |  |  |  |
| 1   | CFG        | к     | 0/0         |                  | Deer            |                   |          |    |          |        |  |  |  |
| 2   | 1400108    | 0     | 0/0         |                  | Реда            | ктировать         |          |    |          |        |  |  |  |
| 3   |            | -     | 0/0         |                  | Удал            | тить              |          |    |          |        |  |  |  |
| 4   |            | -     | 0/0         |                  | Протокол работы |                   |          |    |          |        |  |  |  |
| 5   |            | -     | 0/0         |                  |                 |                   |          |    |          |        |  |  |  |
| 6   |            | -     | 0/0         |                  | Filing          | під с сервера     |          |    |          |        |  |  |  |
| 7   |            | -     | 0/0         | Отключить        |                 |                   |          |    |          |        |  |  |  |
| 8   |            | -     | 0/0         | Переместить выше |                 |                   |          |    |          |        |  |  |  |
| 9   |            | -     | 0/0         | Переместить ниже |                 |                   |          |    |          |        |  |  |  |
| 10  |            | -     | 0/0         |                  |                 |                   |          |    |          |        |  |  |  |
| •   |            |       |             |                  | Коп             | ировать в (       | буфер о  | б  | мена     |        |  |  |  |
|     |            |       |             |                  | Teln            | et                |          |    |          |        |  |  |  |
|     |            |       |             |                  | Ping            | с локальн         | юго ког  | мп | њютера   |        |  |  |  |
|     |            |       |             |                  | Inter           | net Explore       | er       |    |          |        |  |  |  |

Для открытия окна общих настроек сервера выберите в контекстном меню «Настройки сервера...».

|   | 🐻 Администрирование сервера LanMon 1.6 |                    |                                    |                           |  |  |  |  |
|---|----------------------------------------|--------------------|------------------------------------|---------------------------|--|--|--|--|
|   | Сервер Данные                          | Настройки Помощь   |                                    |                           |  |  |  |  |
| ļ | 🗏   🕂 🗕 🗶                              | 🕀 Q                |                                    | Фильтр по тексту:         |  |  |  |  |
| Γ | 🖃 📃 Локальный с                        | ервер 127.0.0.1: С | ерве                               | ер LanMon для Данфосс Con |  |  |  |  |
|   |                                        | Отключиться        | ся райверы ОРС DA Каскадирование П |                           |  |  |  |  |
|   |                                        | 127.0.0.1          |                                    | Растройки сервера         |  |  |  |  |
|   |                                        | Свойства           |                                    | Просмотр программы        |  |  |  |  |
|   |                                        | Добавить           |                                    | Перезапуск сервера        |  |  |  |  |
|   |                                        | Удалить            |                                    | Перезапуск программы      |  |  |  |  |

### 19. Редактор программы

Сервер LanMon использует встроенную программу на скрипте для задания алгоритма обработки данных. Поддерживаются четыре скриптовых языка программирования: С++, объектный паскаль, бейсик и ява. Для создания и отладки программы служит редактор программ. Редактор программ доступен только у сервера в варианте «приложение».

Редактор программ имеет следующие особенности:

- редактор текста программы с подсветкой синтаксиса, причем подсветка зависит от выбранного языка программирования;
- список последних загруженных файлов доступен из меню «Файл»;
- быстрая навигация по тексту программы с помощью закладок;
- быстрая навигация по тексту программы с помощью выбора процедуры или функции в выпадающем списке в левой части панели кнопок;
- автоматическая вставка обработчиков глобальных событий в текст программы доступна из меню «События»;
- выявление ошибок в программе на этапе компиляции;
- пошаговое выполнение программы с просмотром списка текущих переменных и их значений, возможность изменения значений переменных по ходу отладки программы;
- возможность вычисления выражения на выбранном языке программирования (кнопка панели «Вычислить»), в выражении могут использоваться вызовы стандартных и определенных пользователем функций.

Редактор программ вызывается из меню «Настройка\Редактор программ». Вид окна редактора программ представлен на рисунке 39.

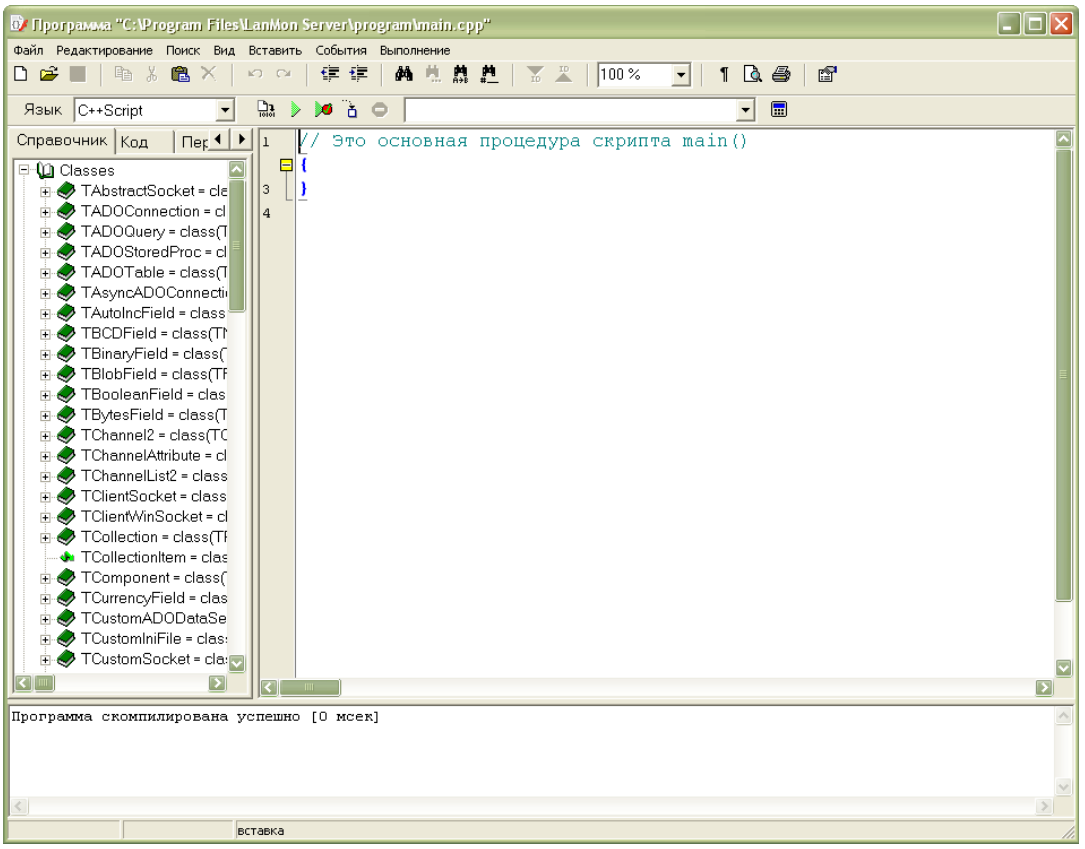

Рисунок 39 - Редактор встроенных программ на скрипте

Основную часть окна занимает редактор текста с подсветкой синтаксиса. Причем, подсветка синтаксиса зависит от выбранного языка программирования. Язык программирования выбирается в выпадающем списке на панели. В окне редактора текста предусмотрено контекстное меню, которое вызывается правой кнопкой мыши. В этом меню доступны дополнительные возможности, упрощающие редактирование кода программы.

В левой части окна расположены три вкладки: «Справочник», «Код» и «Переменные».

«Справочник» это дерево всех классов, функций и глобальных переменных, доступных в программе.

На вкладке «Код» отображается перечень всех функций, определенных в тексте программы. При двойном щелчке мышью на названии функции осуществляется переход на ее код в редакторе.

На вкладке «Переменные» расположен список переменных программа и их значения. Список переменных постоянно обновляется в режиме пошаговой отладки программы. Значения переменных можно изменять по ходу отладки программы. В списке переменных доступно контекстное меню (вызывается правой кнопкой мыши) с дополнительными функциями.

В нижней части окна расположено окно отладочной печати. В этом окне отражается результаты компиляции и выполнения программы. Встроенная функция print() производит печать текстовой строки в это окно, что удобно при отладке программы.

Клавиши редактирования в редакторе программ.

Стрелки курсора - перемещение курсора;

*PgUp, PgDn* - переход на предыдущую/последующую страницу;

| Ctrl+PgUp                     | - переход в начало текста;                                         |
|-------------------------------|--------------------------------------------------------------------|
| Ctrl+PgDn                     | - переход в конец текста;                                          |
| Home                          | - переход в начало строки;                                         |
| End                           | - переход в конец строки;                                          |
| Enter                         | - переход на следующую строку;                                     |
| Delete                        | - удаление символа в позиции курсора, удаление выделенного текста; |
| Backspace                     | - удаление символа слева от курсора;                               |
| Ctrl+Y                        | -удаление текущей строки;                                          |
| Ctrl+Z                        | - отмена последнего изменения (до 32 событий);                     |
| Shift+Стрелки<br>курсора      | - выделение блока текста;                                          |
| Ctrl+A                        | - выделить весь текст;                                             |
| Ctrl+U                        | - сдвиг выделенного блока на 2 символа влево;                      |
| Ctrl+I                        | - сдвиг выделенного блока на 2 символа вправо;                     |
| Ctrl+C, Ctrl+Insert           | - копирование выделенного блока в буфер обмена;                    |
| Ctrl+V, Shift+Insert          | - вставка текста из буфера обмена;                                 |
| Ctrl+X, Shift+Delete          | - перенос выделенного блока в буфер обмена;                        |
| Ctrl+Shift+ <uu\$pa></uu\$pa> | - установка закладки с номером 09 на текущей строке;               |
| Ctrl+<ųuфpa>                  | - переход на установленную закладку;                               |
| Ctrl+F                        | - поиск строки в тексте программы.                                 |

# 20. Приложения

1. Типы данных значений в каналах тип 2 и атрибутах

| Обозначение типа | Представление данных |
|------------------|----------------------|
| Empty            | Нет значения         |
| Int1             | 1 байт со знаком     |
| Int2             | 2 байта со знаком    |
| Int4             | 4 байта со знаком    |
| UInt1            | 1 байт без знака     |
| UInt2            | 2 байта без знака    |
| UInt4            | 4 байта без знака    |

| Float4   | 4 байта с плавающей точкой                                             |
|----------|------------------------------------------------------------------------|
| Float8   | 8 байт с плавающей точкой                                              |
| Date     | Дата время в формате Delphi TDateTime. Представлен типом Float8.       |
| Boolean  | True/да/-1 или False/нет/0                                             |
| String   | Строка, один байт на символ в кодировке windows 1251.                  |
| Array of | Одномерный массив значений любого из поддерживаемых типов кроме Empty. |

| Значение<br>Quality | Стандартное<br>наименование | Пояснение                                                                                                    |
|---------------------|-----------------------------|----------------------------------------------------------------------------------------------------|
| 0                   | ОК                          | Все работает. Поле значение канала (Value) достоверно. При всех других значениях Quality значение канала (Value) НЕ достоверно.                                                                                            |
| 1                   | Выключен                    | Сознательно не опрашивается контроллером. Например: датчик временно отключен по причине неисправности.                                                                                                    |
| 2                   | Состояние не определено     | Нет данных о состоянии канала. Например: драйвер устройства не загружен или опросчик - владелец данного канала не подключен к серверу или произошел запуск программы, но информация о состоянии датчиков еще не поступила. |
| 3                   | Неисправен датчик           | Неисправен датчик или устройство — источник первичной информации. (аппаратный уровень 1)                                                                                                    |
| 4                   | Неисправен контроллер       | Неисправен контроллер, производящий первичную обработку сигнала от датчика или адресный расширитель. (аппаратный уровень 2)                                                                                                |
| 5                   | Значение недостоверно       | Показания датчика вышли за допустимые пределы измерения.                                                                                                    |
| 6                   | Датчик не подключен         | Нарушение линии связи с датчиком. Например обрыв.                                                                                                    |
| 7                   | Нет связи                   | Неисправность канала связи между сервером (или регистратором) и контроллером. Кроме случая нарушения линии связи контроллера с датчиком (Quality=6). Для каналов тип 1 не поддерживается.                                  |
| 8                   | Неисправен регистратор      | Неисправен регистратор, производящий сбор информации от контроллеров. (аппаратный уровень 3) Для каналов тип 1 не поддерживается.                                                                                          |

#### 2. Качество канала тип 1 / тип 2 (Quality)

| 3  | Станлартные | атрибуты | каналов | тип 2 |
|----|-------------|----------|---------|-------|
| 5. | Стандартные | атрибуты | капалов |       |

| Номер<br>атрибута<br>(AttributeID) | Тип  | Описание                                                                                                    |
|------------------------------------|------|----------------------------------------------------------------------------------------------------|
| 7                                  | Int2 | <ul> <li>"EUType"</li> <li>Интерпретация значений канала.</li> <li>0 – Нет информации о характере данных. Значение по умолчанию. В этом случае рекомендуется вообще не создавать данный атрибут.</li> <li>1 – Аналоговая величина — атрибут EUInfo1 присутствует и содержит массив из 2х значений типа (Array of Float8) соответствующих нижней и верхней границе диапазона измерения. Минимальное и максимальное значения, которые могут быть выданы аппаратурой. Используется, например, для построения графиков.</li> <li>2 – Перечисление - атрибут EUInfo2 присутствует и содержит массив строк (Array of String). (Пример: атрибут EUInfo2 содержит список строк "Открыто", "Закрыто", "Сломано", который соответствует последовательным значениям канала (0, 1, 2).</li> <li>3 – Ссылка на набор состояний внутри APM LanMon. EUInfo3 присутствует и содержит номер набора состояний APM LanMon, тип значения Int4.</li> </ul> |
|                                    |      |                                                                                                    |

| 9   | Array of Float8 | "EUInfo1"                                                                                                    |
|-----|-----------------|----------------------------------------------------------------------------------------------------|
| 10  | Array of String | "EUInfo2" Соответствует атрибуту ОРС DA с номером 8.                                                                                                    |
| 11  | Int4            | "EUInfo3"                                                                                                    |
| 100 | String          | "Unit" Единицы измерения значения Value («т», «кг/м3» и т.п.)                                                                                                    |
| 101 | String          | "Comments"<br>Строка - текстовое описание канала. Обычно задается название датчика или объекта<br>автоматизации.<br>Пример: «Вход в подвал» или «Насос 1» или «Температура в подающей трубе».<br>Необязательный атрибут.                                                                                                    |
|     |                 | В журнале сооытии APM Lanmon в колонке «наименование» регистрируется строка из<br>двух атрибутов "Prefix" + "Comments".                                                                                                    |
| 102 | Float8          | "High EU"                                                                                                    |
|     |                 | Present only for 'analog' data. This represents the highest value likely to be obtained in normal operation and is intended for such use as automatically scaling a bargraph display.                                                                                                    |
|     |                 | Обычно создается ОРС DA клиентом.                                                                                                    |
| 103 | Float8          | "Low EU"                                                                                                    |
|     |                 | Present only for 'analog' data. This represents the lowest value likely to be obtained in normal operation and is intended for such use as automatically scaling a bargraph display.                                                                                                    |
|     |                 | Обычно создается ОРС DA клиентом.                                                                                                    |
| 109 | String          | "QualityExpression"<br>Выражения для автоматического расчета качества канала. Если этот атрибут присутствует,<br>то качество канала автоматически рассчитывается выражением на скрипте, заданным в<br>этом свойстве. Расчет производится один раз в секунду. Обычно применяется для<br>формирования нового расчетного канала.                                                                                                    |
| 110 | String          | "ValueExpression"<br>Выражения для автоматического расчета значения канала. Если этот атрибут присутствует,<br>и качество канала равно нулю, то значение канала автоматически рассчитывается<br>выражением на скрипте, заданным в этом свойстве. Расчет производится один раз в<br>секунду. Обычно применяется для формирования нового расчетного канала.                                                                                                    |
| 111 | Float4          | "Фильтр Opros, %" (PercentDeadband)                                                                                                    |
|     |                 | Задание величины порога изменения значения канала в процентах. Используется для<br>фильтрации большого количества незначительных изменений значения канала.<br>Обрабатывается драйвером OprosLib и программой Opros для БКД-ПК. Регистрация нового<br>значения канала производится в следующем случае:<br>if( absolute_value_of (last_cached_value - current_value) > (last_cached_value / 100.0 *<br>Значение_порога) )<br>В противном случае значение канала на сервере не изменяется. |
| 112 | String          | "Prefix"<br>Строка — адресная информация о канале. Обычно задается адресная информация на этапе<br>наладки системы. Пример: «ул. Мира дом 10».<br>Необязательный атрибут.<br>В журнале событий APM LanMon в колонке «Наименование» регистрируется строка из<br>двух атрибутов "Prefix" + "Comments".                                                                                                    |
| 113 | Float8          | "Фильтр сервер, %"                                                                                                    |
|     |                 | Задание величины порога изменения значения канала в процентах. Используется для фильтрации большого количества незначительных изменений значения канала. Обрабатывается сервером LanMon. Регистрация нового значения канала производится в следующем случае:                                                                                                    |

|      |         | if( absolute_value_of (last_cached_value - current_value) > (last_cached_value / 100.0 *<br>Значение_порога) )<br>В противном случае значение канала на сервере не изменяется.                                                                                                    |
|------|---------|----------------------------------------------------------------------------------------------------|
| 114  | Float8  | "Фильтр сервер, абс."                                                                                                    |
|      |         | Задание величины порога изменения значения канала в абсолютной величине.<br>Используется для фильтрации большого количества незначительных изменений значения канала. Обрабатывается сервером LanMon. Регистрация нового значения канала производится в следующем случае:<br>if( absolute_value of (last_cached_value - current_value) >= Значение_порога )<br>В противном случае значение канала на сервере не изменяется. |
| 201  | Int4    | "Current Foreground Color"<br>Текущий цвет отображения на дисплее, тип RGB.                                                                                                    |
| 202  | Int4    | "Current Background Color"                                                                                                    |
|      |         | Текущий цвет фона при отображения на дисплее, тип RGB.                                                                                                    |
| 204  | String  | "BMP File"                                                                                                    |
|      |         | Файл ВМР, привязанный к каналу. Например: ТАG001.ВМР                                                                                                    |
| 205  | String  | "SoundFile"                                                                                                    |
|      |         | Звуковой файл, привязанный к каналу. Например: TAG001.WAV                                                                                                    |
| 301  | String  | "AlarmMessage"                                                                                                    |
|      |         | Сообщение для выдачи оператору при выходе за границы, указанные ниже. Может включать специализированные подстановки.                                                                                                    |
| 306  | Float8  | "Deadband" (мертвая зона — смотри аналоговые алармы APM LanMon)                                                                                                    |
| 307  | Float8  | "HiHiLimit" (недопустимое повышение — смотри аналоговые алармы APM LanMon)                                                                                                    |
| 308  | Float8  | "HiLimit" (повышение — смотри аналоговые алармы APM LanMon)                                                                                                    |
| 309  | Float8  | "LoLimit" (понижение — смотри аналоговые алармы APM LanMon)                                                                                                    |
| 310  | Float8  | "LoLoLimit" (недопустимое понижение — смотри аналоговые алармы APM LanMon)                                                                                                    |
| 314  | Boolean | "WatchLimits" включить аналоговый аларм с параметрами: HiHiLimit, HiLimit, Deadband, LoLimit, LoLoLimit, AlarmMessage, SoundFile                                                                                                    |
| 5000 | String  | "Description"<br>Строка описания подключения к оборудованию. Этот атрибут обычно формируется<br>опросчиком или драйвером.<br>Например: «БКЛ-МЕ адрес, 192, 168, 1, 100 версия 2, 6, ККЛ адрес, 8 контакт, 2»                                                                                                    |
|      |         |                                                                                                    |
| 5001 | Int2    | "ConnectionQuality"<br>Качество связи с каналом, %: от 0 до 100.                                                                                                    |
| 5002 | String  | "Format"<br>Маска для форматирования значения при выводе на экран. Аналогична маске функций<br>скрипта Format и sprintf.                                                                                                    |
|      |         | пример: «‰d» - целое значение со знаком «‰.21» - значение с плавающей точкой, вывод 2х цифр после точки «‰x» - вывод значения в шестнадцатеричном виде.                                                                                                    |
| 5003 | Boolean | "Masked"<br>Признак маскирования канала. Обычно используется для дискретных алармов систем                                                                                                    |

|      |               | ОС,ПС,ДУ,СГЗ.                                                                                                    |
|------|---------------|----------------------------------------------------------------------------------------------------|
|      |               | Значение TRUE означает, что канал замаскирован. Предназначен для реализации синхронного маскирования в сетевых системах.                                                                                                    |
| 5004 | UInt1         | "DTYPE"                                                                                                    |
|      |               | Нужен для расшифровки сложного типа данных ОПД2 DTYPE=12                                                                                                    |
| 5005 | UInt1         | "SYSM"                                                                                                    |
|      |               | Идентификатор системы. Определяет к какой системе относится данный канал. Смотри таблицу 4.                                                                                                    |
| 5006 | Array of Int4 | "AlarmID"                                                                                                    |
|      |               | Массив идентификаторов цифровых или аналоговых алармов, назначенных данному каналу. Обычно формируется при настройке АРМ. Может содержать до 3х элементов.                                                                                                    |
| 5007 | UInt1         | "Device"<br>Идентификатор устройства — источника данных по данному каналу. См. Таблицу 5.                                                                                                    |
| 5008 | String        | "UserTag"<br>Атрибут для произвольного использования программистом.                                                                                                    |
| 5009 | UInt1         | "Signification"<br>Назначение (физический смысл) канала. См. Таблицу 6.                                                                                                    |
| 5010 | Boolean       | "Namur"<br>Указание необходимости использования проверки состояния шлейфа.<br>Этот атрибут опросчик получает от сервера.                                                                                                    |
| 5011 | Boolean       | "Tamper"<br>Указание необходимости использования состояния тамперного контакта блока для<br>формирования состояния информационных каналов.<br>Этот атрибут опросчик получает от сервера.                                                                                                    |
| 5012 | String        | "ValueChangeExpression"<br>Выражения для автоматического перерасчета значения канала. Если этот атрибут<br>присутствует и качество канала равно нулю, то значение канала автоматически<br>пересчитывается выражением на скрипте, заданным в этом свойстве. Канал<br>пересчитывается при поступлении нового значения канала. Данное свойство обычно<br>применяется для коррекции значения существующего канала. |
| 5013 | String        | "Control Channel"<br>Адрес канала управления, логически связанного с данным каналом.                                                                                                    |
| 5014 | UInt2         | "BestReceiver"<br>Номер лучшего приемника. Этот атрибут формируется опросчиком.                                                                                                    |
| 5015 | UInt4         | "BestRepeater"<br>Серийный номер ретранслятора, используемого при обмене с БРК-К. Этот атрибут<br>формируется опросчиком.                                                                                                    |
| 5100 | String        | Нестандартная расшифровка качества канала Quality=0 вместо «ОК»                                                                                                    |
| 5101 | String        | Нестандартная расшифровка качества канала Quality=1 вместо «Выключен»                                                                                                    |
|      | String        | ит.д.                                                                                                    |
| 5108 | String        | Нестандартная расшифровка качества канала Quality=8 вместо «Неисправен регистратор»                                                                                                    |
|      | String        | и т.д. вплоть до 5199                                                                                                    |
| 5200 | UInt4         | "StorageNumber"<br>Поддержка устройств с M-Bus.<br>Номер хранения (0-текущее значение,1-прошлое,2-еще более прошлое и т. д.)                                                                                                    |

| 5201 | UInt4 | "TarifNumber"<br>Поддержка устройств с M-Bus.<br>Номер тарифа.        |
|------|-------|-----------------------------------------------------------------------|
| 5202 | UInt4 | "UnitNumber"<br>Поддержка устройств с M-Bus.<br>Номер под-устройства. |

### Примечение:

С помощью атрибутов 5100-5199 можно как переименовывать стандартные, так и вводить свои новые значения качества канала "Quality". Если атрибут у канала не создан, то используется стандартное наименование состояний (см. таблицу 4).

| Значение | Описание                                                  |
|----------|-----------------------------------------------------------|
| 0        | Неопределенная система                                    |
| 1        | Теплоснабжение                                            |
| 2        | Электроснабжение                                          |
| 3        | Водоснабжение                                             |
| 4        | Газоснабжение                                             |
| 5        | Лифтовая диспетчеризация                                  |
| 6        | Охранная сигнализация                                     |
| 7        | Пожарная сигнализация                                     |
| 8        | Сигнализация загазованности                               |
| 9        | Диспетчеризация объекта (откачка воды, вентиляция и т.п.) |
| 10       | Служебная подсистема (например: протоколирование действий |
|          | оператора или состояние работы контроллера системы)       |
| 11       | Сигнализация затопления                                   |
| 12       | Система голосовой связи                                   |

#### 4. Перечень значений атрибута SYSM (5005)

#### 5. Перечень значений атрибута Device (5007)

| Значение | Описание             |
|----------|----------------------|
| 2        | ОПД2                 |
| 3        | ККД                  |
| 4        | БИУ                  |
| 5        | БИУ-Н                |
| 6        | Пульт ОПП            |
| 7        | 5CM1                 |
| 8        | БКД                  |
| 9        | УПТЛ                 |
| 10       | БТС                  |
| 11       | БПУ                  |
| 12       | БСК                  |
| 14       | 5CM2                 |
| 15       | БГС                  |
| 16       | ИУ1                  |
| 17       | ПДУ/БУиК             |
| 19       | ДГГ                  |
| 20       | ККД взрывозащищенный |
| 21       | APC Smart UPS        |
| 22       | УИР-Р                |
| 23       | УСЛ                  |
| 24       | ОПД5                 |
| 25       | БГС-ЛЦ               |
| 26       | БКД-РЦ               |
| 27       | БДК2                 |
| 28       | БДКЛ4                |
| 29       | ККД-С                |
| 30       | ККД-8                |
| 31       | ККД-6                |
| 32       | БИУ-Р                |
| 33       | БКД-МЕ               |
| 50       | БРК-К                |
| 51       | Ретранслятор         |

| 52 | БРК-Э              |
|----|--------------------|
| 53 | БКД-ПК             |
| 54 | БКД-ПК-RF          |
| 55 | Счетчик газа Омега |

| Значение | Описание                                                                |
|----------|-------------------------------------------------------------------------|
| 0        | Не определено                                                           |
| 1        | Интегратор учета в импульсах. Например, интегратор от контроллера БРК-К |
|          | или БТС.                                                                |
| 2        | Интегратор учета в физических единицах. Например, интегратор газа       |
|          | счетчика Омега: потребленный объем газа в м3.                           |
| 3        | Канал управления чем-либо. Например, управление клапаном счетчика Омега |
|          | или канал управления БИУ.                                               |
| 4        | Канал контроля чего-либо. Например, сухой контакт БИУ-Р или фаза БИУ.   |
| 5        | Охранный извещатель или шлейф                                           |
| 6        | Пожарный извещатель или шлейф                                           |
| 7        | Состояние охраны                                                        |
| 8        | Сигнализатор загазованности                                             |
| 9        | Датчик температуры                                                      |
| 10       | Извещатель пожарный ручной                                              |
| 11       | Датчик затопления                                                       |
| 12       | Лифт                                                                    |
| 13       | Датчик давления                                                         |
| 14       | Мощность. Например: тепловая мощность в Гкал/ч                          |
| 15       | Энтальпия.                                                              |
| 16       | Мгновенный (текущий) расход. Например: объемный расход воды в м3/ч      |

# 6. Перечень значений атрибута Signification (5009)

### 7. Типы данных значения каналов тип 1 (DTYPE)

| Номер | Наименован  | Пояснение                                                                  |
|-------|-------------|----------------------------------------------------------------------------|
| типа  | ие типа     |                                                                            |
| 1     | Bit         | 0,1                                                                        |
| 2     | UInt1       | 0.255                                                                      |
| 3     | Int1        | -128+127                                                                   |
| 4     | Int2        | -32k+32k                                                                   |
| 5     | Int4        | - 2,147,483,648 2,147,483,648                                              |
| 6     | Float4      | 1.18*10^-38 <  X  < 3.40*10^38                                             |
| 7     | String      | Строка длиной до 16 символов включительно                                  |
| 8     | UInt2       | 065535                                                                     |
| 9     | Float8      | 2.23*10^-308 <  X  < 1.79*10^308                                           |
| 10    | Температура | -128+127 °C                                                                |
| 11    | Контакт     | 0-Норма                                                                    |
|       |             | 1-Сработка                                                                 |
| 12    | Охрана      | VALUE[0]                                                                   |
|       |             | 0-Норма                                                                    |
|       |             | 1-Сработка                                                                 |
|       |             | 2-Норма левый                                                              |
|       |             | 3-Сработка левый                                                           |
|       |             | 4-Норма правый                                                             |
|       |             | 5-Сработка правый                                                          |
|       |             | <br>VALUE [1]-признак наличия дополнительной информации:                   |
|       |             | 0-"нет информации"                                                         |
|       |             | 1-"есть только 1я амплитуда":<br>VALUE [2]-1я амплитуда<br>VALUE [3]-порог |
|       |             | 2-"есть 2 амплитуды и 2 частоты":                                          |

|     |             | VALUE [2] 1 $\sigma$ vectors (report)                                                                                                    |
|-----|-------------|----------------------------------------------------------------------------------------------------|
|     |             | VALUE $[5]$ -13 4actora (Jebas)                                                                                                    |
|     |             | VALUE [4]-2я амплитуда                                                                                                    |
|     |             | VALUE [5]-2я частота                                                                                                    |
|     |             | VALUE [6]-1ый порог (левый)                                                                                                    |
|     |             | VALUE [7]-2ой порог                                                                                                    |
|     |             |                                                                                                    |
|     |             | 3-"есть только 1я амплитуда":                                                                                                    |
|     |             | VALUE [2,3]-1я амплитуда (int16)                                                                                                    |
|     |             | VALUE [4.5]-порог (int16)                                                                                                    |
| 13  | Лымовой     |                                                                                                    |
| 15  | дымовои     | 1 Chapter                                                                                                    |
|     | дагчик      |                                                                                                    |
| 1.4 |             |                                                                                                    |
| 14  | Фаза        | О-Нет фазы                                                                                                    |
|     |             | I-Есть фаза                                                                                                    |
| 15  | Газовый     | 0-Норма                                                                                                    |
|     | датчик      | 1-Газ                                                                                                    |
|     |             | 2-Обрыв ЧЭ                                                                                                    |
|     |             | 3-Замыкание ЧЭ                                                                                                    |
|     |             | 4-Тест                                                                                                    |
|     |             | 5-Нет питания                                                                                                    |
|     |             |                                                                                                    |
|     |             | VAI[1]-признак наличия дополнительной информации:                                                                                                    |
|     |             | О "нет информации"                                                                                                    |
|     |             | о- нет информации                                                                                                    |
|     |             | 1 "                                                                                                    |
|     |             | 1- есть только концентрация (% НКПР) :                                                                                                    |
|     |             | VAL[2-5] – концентрация Float (4 байта)                                                                                                    |
| 16  | Hacoc       | 0 - Выкл                                                                                                    |
|     |             | 1 - Вкл                                                                                                    |
|     |             | 2 - Затоплен                                                                                                    |
|     |             | 3 - Обесточен                                                                                                    |
|     |             | 4 - Вола вкл.                                                                                                    |
|     |             | 5 - Вола выкл                                                                                                    |
| 17  | Вентилятор  | 0 - Выкл                                                                                                    |
| 1,  | Deministrop |                                                                                                    |
|     |             |                                                                                                    |
| 10  |             |                                                                                                    |
| 10  | Канал       | 0 — БЫКЛЮЧСН<br>1 — Б                                                                                                    |
|     | управления  | 1 – Включен                                                                                                    |
|     |             | 2 – Выключен, есть питание                                                                                                    |
|     |             | 3 – Включен, нет питания                                                                                                    |
| 20  | Датчик      | 0-Норма                                                                                                    |
|     | затопления  | 1-Затопление уровня 1                                                                                                    |
|     |             | 2-Затопление уровня 2                                                                                                    |
|     |             | 3-Затопление уровня 3                                                                                                    |
|     |             | 4-Затопление уровня 4                                                                                                    |
| 21  | Состояние   | О-охрана снята                                                                                                    |
| 21  |             |                                                                                                    |
|     | олраны      |                                                                                                    |
|     |             |                                                                                                    |
|     |             | з-на охране, сраоотка                                                                                                    |
|     |             | 4-снят с охраны, тревога                                                                                                    |
|     |             | 5-на охране, тревога                                                                                                    |
| 22  | Диагностика | Качество работы в % (0-100)                                                                                                    |
|     |             |                                                                                                    |
| 24  | Лифт        | VALUE[0]                                                                                                    |
|     | -           | 0- "Нет данных" *                                                                                                    |
|     |             | 1- "Есть вызов"                                                                                                    |
|     |             | 2- "Нажата кнопка Стоп"                                                                                                    |
|     |             | 3 "Vetro Metro 3 allutti numta: "(nonuclibate VAI [3])                                                                                                    |
|     |             | 4 "A population current on with a second state of the second state of the second st |
|     |             | - лвария по сигналам<br>5. "Исбино в вримении"                                                                                                    |
|     |             | 5- Карина в движении                                                                                                    |
|     |             | о- "Дверь каоины открыта"                                                                                                    |
|     |             | /- "Все в порядке"                                                                                                    |

|    |       | 8- "Выключен" *                                                      |
|----|-------|----------------------------------------------------------------------|
|    |       | 9- "Нет ответа по СОС-95" *                                          |
|    |       | 10- "Снято питание лифта"                                            |
|    |       | 11- "Долго нет движения лифта"                                       |
|    |       | 12- "Вызов из МП"                                                    |
|    |       | 13- "Блок БДК"                                                       |
|    |       | 14- "Нет ланных+Пассажир" *                                          |
|    |       | 15- "Есть вызов+Пассажир"                                            |
|    |       | 16- "Нажата кнопка Стоп+Пассажир"                                    |
|    |       | 17- "Остановлен БЗЛ+Пассажир"                                        |
|    |       | 18- "Авария по сигналам+Пассажир"                                    |
|    |       | 19- "Кабина в лвижении+Пассажир"                                     |
|    |       | 20- "Лверь кабины открыта+Пассажир"                                  |
|    |       | 21- "Все в полялке+Пассажир"                                         |
|    |       | 22- "Выключен" *                                                     |
|    |       | 23- "Нет ответа по СОС-95+Пассажир" *                                |
|    |       | 24- "Снято питание пифта"                                            |
|    |       | 25- "Лопго нет движения дифта+Пассажир"                              |
|    |       | 25 Долго нег движения лифта (пассажир)<br>26- "Вызов из МП+Пассажир" |
|    |       | 20 Вызов из инт пассажир<br>27- "Блок БЛК"                           |
|    |       |                                                                      |
|    |       | VALUE [1] – Тип пифта                                                |
|    |       | VALUE $[1]$ - Macka onucloc                                          |
|    |       | VALUE $[2] = \text{Wacka on work}$                                   |
|    |       | "Bee B HONGHAR" $//0$                                                |
|    |       | "Нет движения на бол, скорости" //1                                  |
|    |       | "Нет движения на мол. скорости" //1                                  |
|    |       | Пет движения на мал. скорости ,//2                                   |
|    |       | Устроиство освопасности ,//3                                         |
|    |       | Ошиока фаз АВС ,//4<br>"Прижение без приготеня" //5                  |
|    |       | $\mathcal{L}$ вижение осз двигателя $\mathcal{H}$                    |
|    |       |                                                                      |
|    |       | Перегревание электродвигателя ,//                                    |
|    |       | VALUE $[4] - 373\%$                                                  |
| 25 |       | $C_{\rm D}$ Dec с четие чет ситера                                   |
| 25 | ыс    | 0 - Все в норме, нет вызова                                          |
| 26 |       |                                                                      |
| 20 | УИР-Р | 0-Рычагнорма                                                         |
|    |       | 1- Рычаг сдернут                                                     |
|    |       | 2- Рычаг норма,вызов                                                 |
|    |       | 3-Рычаг сдернут,вызов                                                |
|    |       | 4-Рычаг норма,разговор                                               |
|    |       | 5- Рычаг сдернут, разговор                                           |
|    |       |                                                                      |
|    |       | 6- Рычаг норма, ВПРАВО                                               |
|    |       | /- Рычаг сдернут,ВПРАВО                                              |
|    |       | 8- Рычаг норма,вызов,ВПРАВО                                          |
|    |       | 9- Рычаг сдернут,вызов,ВПРАВО                                        |
|    |       | 10-Рычаг норма, разговор, ВПРАВО                                     |
|    |       | 11- Рычаг сдернут, разговор, BIIPABO                                 |
|    |       |                                                                      |
|    |       | 12-Рычаг норма,ВЛЕВО                                                 |
|    |       | 13-Рычаг сдернут,ВЛЕВО                                               |
|    |       | 14-Рычаг норма,вызов,ВЛЕВО                                           |
|    |       | 15-Рычаг сдернут, вызов, ВЛЕВО                                       |
|    |       | 16-Рычаг норма, разговор, ВЛЕВО                                      |
|    |       | 17- Рычаг сдернут, разговор, ВЛЕВО                                   |
|    |       | 18- Рычаг норма, ОБЕ                                                 |
|    |       | 19- Рычаг сдернут, ОБЕ                                               |
|    |       | 20- Рычаг норма, вызов, ОБЕ                                          |
|    |       | 21- Рычаг сдернут,вызов,ОБЕ                                          |
|    | 1     |                                                                      |

|     |          | 23- Рычаг сдернут, разговор, ОБЕ           |
|-----|----------|--------------------------------------------|
| 254 | Карта    | 0 - карта снята с охраны оператором        |
|     |          | 1 - карта поставлена на охрану оператором  |
|     |          | 2 - карта снята с охраны с пульта          |
|     |          | 3 - карта поставлена на охрану с пульта    |
|     |          | 4 - карта снята с охраны автопилотом       |
|     |          | 5 - карта поставлена на охрану автопилотом |
| 255 | Оператор | VAL[0] - событие:                          |
|     |          |                                            |
|     |          | 1 - запуск программы                       |
|     |          | 2 - завершение программы                   |
|     |          | 3 - начало смены оператора                 |
|     |          | 4 - конец смены оператора                  |
|     |          | 5 - подключение к главному серверу         |
|     |          | 6 - подключение к резервному серверу       |
|     |          | 7 - сервер отключился                      |
|     |          | 8 - изменение конфигурации программы       |
|     |          | 9 - перезагрузка                           |
|     |          | 10 - реакция на тревогу (полтвержление)    |
|     |          | 11 - нет реакции на дежурный режим         |
|     |          | 12 - датчик замаскирован                   |
|     |          | 13 - датчик размаскирован                  |
|     |          | 14 - карта поставлена на охрану            |
|     |          | 15 - карта снята с охраны                  |
|     |          | 16 - на карте неисправно датчиков          |
|     |          | 17 - датчик выключен (как с пульта)        |
|     |          | 18 - датчик включен (как с пульта)         |
|     |          | VAL[1] - инициатор действия:               |
|     |          | 0 - сам оператор                           |
|     |          | 1 - автопилот в смену данного оператора    |
|     |          | 2 – пульт ОПП                              |
|     |          | VAL[29] - LM адрес карты или датчика       |
|     |          | VAL[1011] - дополнительное слов            |

#### 8. Перенос сервера LanMon на другой компьютер

При переносе сервера LanMon на другой компьютер обычно требуется сохранить имеющиеся настройки, учетные записи и каналы. Для такого переноса выполните следующие шаги:

- 1. Установите базу данных PostgreSQL на новый компьютер.
- 2. Установите сервер LanMon на новый компьютер.
- 3. После установки сервер будет запущен. Завершите работу сервера LanMon.
- 4. Перепишите следующие файлы из директории старого сервера в директорию нового:
  - a1.dat
  - a2.dat
  - a3.dat
  - a4\_2.dat
  - saveval1.bin
  - channels.bin

driver.ini OPCdriver.ini server.cfg server.ini relay.cfg driver\\*.ini

Если в директории нового сервера уже есть такие файлы их надо перезаписать.

5. Переставьте USB ключ с лицензией сервера LanMon на новый компьютер. Запустите сервер на новом компьютере.